# คู่มือผู้ใช้ Smart-UPS<sup>™</sup> Ultra ออนไลน์ เป็นเครื่องสำรองไฟฟ้า (UPS)

Life Is On

SRTL3KRM1UWC SRTL3KRM1UWNC SRTL3KRM1UIC SRTL3KRM1UINC SRTL2K2RM1UWC SRTL2K2RM1UWNC SRTL2K2RM1UIC SRTL2K2RM1UIC

suo20798

Schneider Belectric

# ข้อมูลทั่วไป

## ้คำแนะนำด้านความปลอดภัยที่สำคัญ

ีบันทึกคำแนะนำเหล่านี้ - คู่มือนี้มีคำแนะนำที่สำคัญที่ควรปฏิบัติตามในระหว่างการติดตั้งและบำรุง รักษา APC™ Smart-UPS™ Ultra และแบดเดอรี่

อ่านคำแนะนำอย่างละเอียดเพื่อทำความคุ้นเคยกับอุปกรณ์ก่อนที่จะพยายามติดตั้งและใช้งาน อุปกรณ์ UPS

ข้อความต่อไปนี้อาจปรากฏอยู่ตลอดทั้งคู่มือฉบับนี้หรือบนอุปกรณ์นี้ เพื่อเดือนถึงอันตรายที่อาจเกิดขึ้น หรือเพื่อให้ ข้อมูลที่ช่วยอธิบายขั้นตอนให้ชัดเจนขึ้นหรือทำให้ปฏิบัติตามขั้นตอนได้ง่ายยิ่งขึ้น

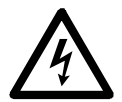

้สัญลักษณ์ดัวนี้ที่เพิ่มเข้ามาในป้าย "อันตราย" หรือ "คำเดือน" เพื่อความปลอดภัย จะระบุว่ามีอันตราย จากไฟฟ้าที่จะส่งผลให้เกิดการบาดเจ็บหากไม่ปฏิบัติตามคำแนะนำ

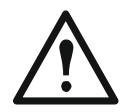

นี่คือสัญลักษณ์เดือนเพื่อความปลอดภัย ซึ่งเดือนคุณให้ทราบถึงอันตรายจากการบาดเจ็บที่อาจเกิด ขึ้น โปรดให้ความสนใจและทำตาม เพื่อหลีกเลี่ยงการบาดเจ็บหรือการเสียชีวิตที่อาจเกิดขึ้น

## 🚹 อันตราย

**อันตราย** ระบุถึงสถานการณ์อันตรายที่อาจเกิดขึ้นซึ่งหากไม่หลีกเลี่ยง **จะส่งผลให้ถึ**งแก่ชีวิตหรือได้รับบาดเจ็บ สาหัส

## 🕂 คำเดือน

**คำเตือน** ระบุถึงสถานการณ์อันตรายที่อาจเกิดขึ้น ซึ่งหากไม่หลีกเลี่ยง **สามารถส่งผลให้ถึ**งแก่ชีวิตหรือได้รับ บาดเจ็บสาหัส

## 

ระวัง ระบุถึงสถานการณ์อันตรายที่อาจเกิดขึ้น ซึ่งหากไม่หลีกเลี่ยง **สามารถส่งผลให้ไ**ด้รับบาดเจ็บเล็กน้อยถึง ปานกลาง

## คำชี้แจง

**คำขี้แจง** ใช้เพื่อส่งมอบแนวทางปฏิบัติที่ไม่เกี่ยวข้องกับการบาดเจ็บทางกาย

## คำแนะนำในการจัดการผลิตภัณ*ฑ*์

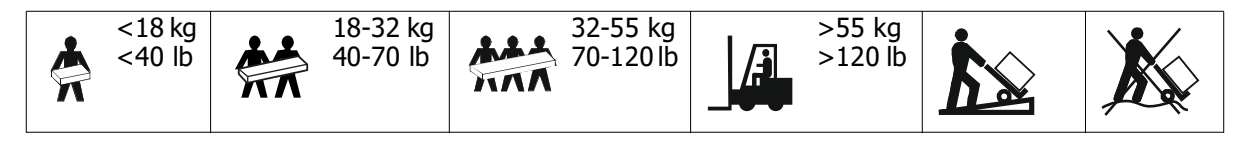

## ความปลอดภัย และข้อมูลทั่วไป

- ปฏิบัติตามกฎหมายว่าด้วยไฟฟ้าทั้งหมดของประเทศและในท้องถิ่น
- การต่อสายไฟต้องกระทำโดยช่างไฟฟ้าที่มีคุณสมบัติเหมาะสม
- เชื่อมต่อเฉพาะวงจร SELV เข้ากับพอร์ตสื่อสารทั้งหมด
- การดัดแปลงแก้ไขอุปกรณ์นี้โดยไม่ได้รับการรับรองอย่างขัดแจ้งจาก Schneider Electric จะทำให้ การรับประกันสิ้นสุดลง
- UPS นี้ได้รับการออกแบบมาเพื่อใช้เฉพาะภายในอาคารเท่านั้น
- อย่าใช้งานเครื่อง UPS นี้โดยให้สัมผัสถูกแสงอาทิตย์โดยตรง สัมผัสกับของเหลว หรือในสถานที่ซึ่งมีฝุ่นหรือ ความชื้นมากเกินไป
- ต้องแน่ใจว่าไม่มีสิ่งใดกีดขวางช่องระบายความร้อนในเครื่อง UPS ต้องเว้นระยะห่างให้พอเพียงสำหรับการ ระบายอากาศ
- สำหรับ UPS ที่ติดตั้งสายไฟจากโรงงาน ให้ทำการเชื่อมต่อสายไฟของ UPS โดยตรงกับเต้ารับบนผนัง อย่าใช้เครื่องป้องกันไฟกระชาก หรือสายเชื่อมต่อ
- อุปกรณ์มีน้ำหนักมาก ฝึกเทคนิคการยกที่ปลอดภัยเพื่อสามารถรองรับน้ำหนักของอุปกรณ์ได้
- โมดูลแบตเตอรี่แบบถอดเปลี่ยนได้ (RBM) มีน้ำหนักมาก ถอด RBM ก่อนติดตั้ง UPS และชุดแบตเตอรี่ภาย นอก (XLBPs) ในชั้นวางของ
- ดิดตั้ง XLBPs ที่ด้านล่างในโครงของตู้ Rack เสมอ ต้องติดตั้ง UPS บน XLBPs
- ติดตั้งอุปกรณ์ต่อพ่วงด้านบนของ UPS ในโครงตู้ Rack เสมอ
- ข้อมูลด้านความปลอดภัยเพิ่มเติมสามารถค้นหาได้ในคู่มือความปลอดภัยที่มาพร้อมกับอุปกรณ์น

#### ความปลอดภัยทางด้านการตัดกระแสไฟ

UPS มี RBM และอาจก่อให้เกิดอันตรายจากไฟฟ้าช็อตได้แม้ในขณะที่ไม่ได้เชื่อมต่อกับวงจรสาขา (สายไฟหลัก). ก่อนที่จะติดตั้งหรือบำรุงรักษาอุปกรณ์ ให้ตรวจสอบว่า:

- เบรกเกอร์วงจรขาเข้าอยู่ในตำแหน่ง ปิด (OFF)
- RBM จะถูกลบออก
- XLBP ถูกตัดการเชื่อมต่อ

#### ข้อมูลความปลอดภัยด้านระบบไฟฟ้า

- อย่าสัมผัสโดนคอนเนคเตอร์ส่วนที่เป็นโลหะโดยที่ยังไม่ได้ดึงปลั๊กไฟออก
- การเชื่อมต่อกับวงจรสาขา (สายไฟหลัก) ต้องดำเนินการโดยช่างไฟฟ้าที่มีคุณสมบัติเหมาะสม
- สายดินของเครื่อง UPS ทำหน้าที่ดึงกระแสไฟฟ้าที่รั่วจากอุปกรณ์ต่างๆ ที่ต่ออยู่ (อุปกรณ์คอมพิวเตอร์) ลง ดิน ดังนั้น จึงต้องมีการติดตั้งสายดินที่มีฉนวนเข้ากับวงจรย่อยซึ่งจ่ายไฟให้กับเครื่อง UPS สายดังกล่าวต้องมี ขนาดและวัสดุฉนวนเหมือนกันกับสายไฟของวงจรย่อยทั้งที่มีสายดินและไม่มีสายดิน ปกติแล้ว ตัวนำไฟฟ้าจะ เป็นสีเขียวและอาจมีหรือไม่มีเส้นสีเหลืองคาดอยู่
- ต้องเชื่อมต่อคอนดักเตอร์สายดินของอินพุด UPS ไปยังสายดินป้องกันที่แผงบริการอย่างเหมาะสม
- ในกรณีที่ใช้ขั้วสายดินแยกต่างหาก กระแสไฟที่รั่วจากเครื่อง UPS ประเภท A แบบเสียบปลั๊ก อาจสูง กว่า 3.5 mA
- ถ้าพลังงานอินพุตของ UPS ถูกจ่ายโดยระบบไฟฟ้าแยกต่างหาก คอนดักเตอร์สายดินต้องเชื่อมต่อที่หม้อ แปลงจ่ายไฟ หรือชุดมอเตอร์ของเครื่องกำเนิดไฟฟ้า

### ข้อมูลความปลอดภัยด้านแบตเตอรี่

## <u> ค</u>ำเดือน

#### ดวามเสี่ยงจากอันตรายจากสารเคมีและความร้อนที่มากเกินไป

- เปลี่ยน RBM อย่างน้อยทุกๆ 10 ปี หรือเมื่อสิ้นสุดอายุการใช้งาน ซึ่งเร็วกว่านั้น
- เปลี่ยน RBM ทันทีเมื่อ UPS ระบุว่าจำเป็นต้องเปลี่ยนแบตเตอรี่
- เปลี่ยน RBM เป็นประเภทเดียวกับที่ติดดั้งในอุปกรณ์เดิม
- เปลี่ยน RBM ทันทีเมื่อ UPS ระบุว่าแบตเตอรี่มีอุณหภูมิเกินหรืออุณหภูมิภายใน UPS เกิน ปิด UPS ถอดปลั๊กออก จาก AC ที่ใส่เข้าและถอด RBM ออก ห้ามใช้งาน UPS จนกว่าจะเปลี่ยน RBM แล้ว
- \*แทนที่ XLBP ทั้งหมดที่เก่ากว่าหนึ่งปี เมื่อติดตั้ง XLBP เพิ่มเติม
- การไม่ปฏิบัติตามคำแนะนำเหล่านี้อาจทำให้เสียชีวิตหรือได้รับบาดเจ็บสาหัส
  - \* ติดต่อฝ่ายสนับสนุนลูกค้าทั่วโลกของ APC by Schneider Electric เพื่อตรวจสอบอายุของ RBMs ที่ติดตั้ง

หมายเหตุ: การซ่อมแซมโมดูลแบตเตอรี่ควรดำเนินการหรือดูแลโดยบุคลากรที่มีความรู้เกี่ยวกับแบตเตอรี่และข้อ ควรระวังที่จำเป็น

- โดยปกติแล้ว RBM จะมีอายุการใช้งานแปดถึงสิบปี ปัจจัยด้านสิ่งแวดล้อมส่งผลกระทบต่อชีวิตของ RBM อุณหภูมิแวดล้อมที่สูงขึ้น ไฟฟ้าอาคารไม่มีคุณภาพ รวมถึงการคายประจุในระยะเวลาสั้นๆ บ่อยครั้ง จะทำให้ อายุการใช้งานของแบตเตอรี่สั้นลง
- เพื่อประสิทธิภาพที่ยาวนานขึ้นของ RBM ควรรักษาอุณหภูมิโดยรอบให้อยู่ระหว่าง 68 ถึง 77 °F (องศาฟาเรนไฮต์) (20 และ 25 °C (องศาเซลเซียส))
- Schneider Electric ใช้แบตเตอรี่ลิเธียมไอออนที่ไม่ต้องบำรุงรักษา ภายใต้การใช้งานและการจัดการตาม ปกติ จะไม่มีการสัมผัสกับส่วนประกอบภายในของ RBM
- อย่าตอกตะปูเข้าไปใน RBM
- ห้ามทุบ RBM ด้วยค้อน
- อย่ายืนอยู่บน RBM
- ห้ามลัดวงจร RBM
- ห้ามวางหรือใช้ RBM ใกล้ความร้อนหรือไฟ
- ไม่นำเอาชุดแบตเตอรี่ที่ตกหล่น เสียหาย หรือผิดรูปมาใช้งาน RBM
- ห้ามใช้ RBM เพื่อจ่ายไฟให้กับอุปกรณ์อื่น
- ระวัง: แบตเตอรี่อาจเสี่ยงต่อการเกิดไฟฟ้าช็อตและกระแสไฟฟ้ารัดวงจรสูงได้ การสัมผัสกับส่วนใดส่วนหนึ่ง ของแบตเตอรี่ที่ต่อสายดินอาจส่งผลให้เกิดไฟฟ้าช็อตได้ ควรปฏิบัติตามข้อควรระวังต่อไปนี้เมื่อทำงาน กับ RBM:
  - ดัดการเชื่อมต่อแหล่งชาร์จก่อนที่จะทำการเชื่อมต่อหรือถอดขั้วแบตเตอรี่
  - ห้ามสวมใส่วัตถุที่ทำจากโลหะ รวมทั้งนาฬิกาและแหวน
  - ห้ามวางเครื่องมือหรือชิ้นส่วนโลหะลงบนแบตเตอรี่
  - และใช้เครื่องมือที่มีด้ามจับเป็นฉนวนกันไฟฟ้า
  - สวมถุงมือยางและรองเท้าบูท
  - พิจารณาว่า RBM มีสาเหตุมาจากเจตนาหรือไม่ตั้งใจ การสัมผัสกับส่วนใดๆ ของแบตเตอรี่ที่ต่อสายดิน อาจส่งผลให้เกิดไฟฟ้าช็อตและเกิดการเผาไหม้จากไฟฟ้าลัดวงจรสูงได้ สามารถลดความเสี่ยงจาก อันตรายดังกล่าวลงได้หากถอดสายดินออกระหว่างที่ทำการติดตั้งและบำรุงรักษาโดยบุคคลากรที่มีความ เชี่ยวชาญ
- ระวัง: ก่อนติดตั้งหรือเปลี่ยน RMB ให้ถอดเครื่องประดับ เช่น นาฬิกาข้อมือและแหวนออก กระแสไฟแรงสูงสามารถลัดวงจรผ่านวัสดุที่เป็นสื่อนำไฟฟ้าได้ ซึ่งอาจทำให้เกิดแผลไหม้รุนแรง
- ระวัง: ห้ามทิ้ง RBM ในกองไฟ RBM อาจระเบิดได้
- ระวัง: อย่าเปิดหรือยุ่งเกี่ยวกับกล่องหุ้ม RBM การทำเช่นนี้จะทำเปิดขั้วเซลล์ซึ่งเป็นอันตรายต่อพลังงาน
- ระวัง: ห้ามเปิดหรือทำลาย RBM วัตถุที่ปลดปล่อยออกมาเป็นอันตรายต่อผิวหนังและดวงตา และอาจเป็นพิษได้
- ระวัง: แบตเตอรี่ RBMs เสื่อมสภาพอาจมีอุณหภูมิสูงเกินเกณฑ์ขีดจำกัดการเผาไหม้สำหรับพื้นผิวที่สัมผัสได้

## ข้อมูลทั่วไป

- UPS จะรับรู้ได้ถึง 5 XLBPs (SRTL50RMBP1U-LI) ที่เชื่อมต่อกับ UPS หมายเหตุ: สำหรับแต่ละ XLBP ที่เพิ่มเข้ามา จำเป็นต้องเพิ่มเวลาในการชาร์จ
- หมายเลขรุ่นและหมายเลขประจำเครื่องจะอยู่บนป้ายที่แผงด้านหลัง ในบางรุ่นอาจจะมีป้ายข้อมูลเพิ่มเติมติด อยู่ที่โครง ป้ายกำกับเพิ่มเติมอยู่ที่ถาดดึงออกด้านหลังหนามเตยที่ด้านหน้า ดูรา"ที่ตั้งของรหัส QR สำหรับ ข้อมูลผลิตภัณฑ์และการลงทะเบียน" ในหน้า 8 ยละเอียด
- รีไซเคิล RBM ที่ใช้แล้วเสมอ
- นำวัสดุของบรรจุภัณฑ์กลับมาใช้อีกหรือเก็บไว้เพื่อนำมาใช้อีกครั้ง

## คำเตือนด้านความถี่คลื่นวิทยุ

้นี่คือผลิตภัณฑ์ UPS ชนิด C2 ในสภาพแวดล้อมที่ใช้เป็นที่อยู่อาศัย ผลิตภัณฑ์นี้อาจก่อให้เกิดการรบกวนของคลื่น วิทยุ ซึ่งในกรณีดังกล่าวผู้ใช้งานอาจจำเป็นต้องนำเอามาตรการอื่น ๆ เพิ่มเติมมาใช้

## รายละเอียดบรรจุภัณฑ์

ตรวจสอบรายละเอียดเมื่อได้รับของ แจ้งผู้ให้บริการและตัวแทนจำหน่ายถ้าเครื่องได้รับความเสียหาย

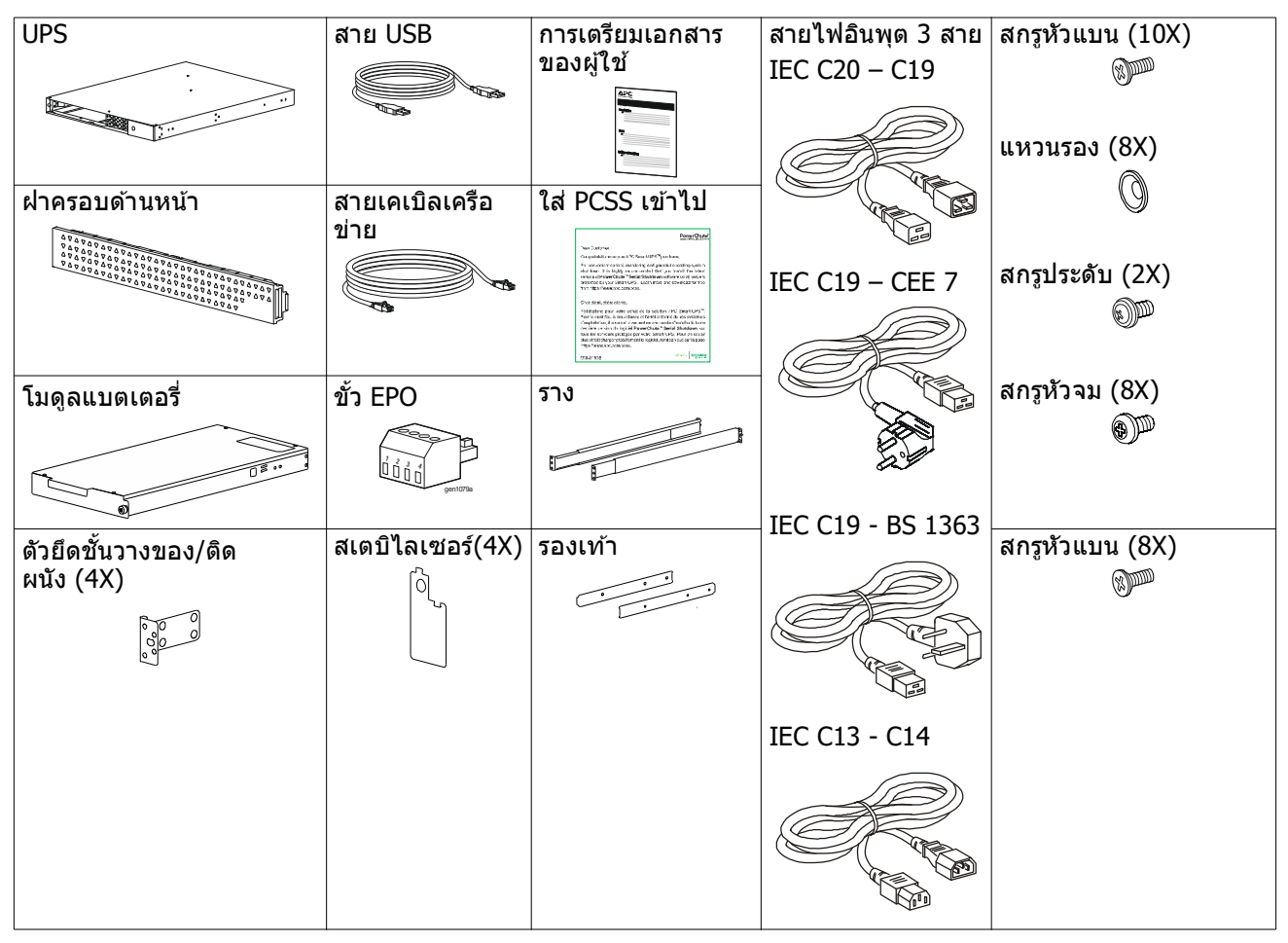

# คำอธิบายผล**ิตภัณฑ์**

APC Smart-UPS Ultra SRTL เป็นเครื่องจ่ายไฟสำรอง (UPS) ที่มีความหนาแน่นพลังงานสูงและประสิทธิภาพสูง UPS ช่วยป้องกันอุปกรณ์อิเล็กทรอนิกส์จากไฟดับ ไฟตก ไฟลด ไฟกระชาก ไฟแปรปรวนเล็กน้อย และการแปรปรวนอย่าง หนัก นอกจากนี้ UPS ยังจ่ายไฟสำรองจากแบตเตอรี่แก่อุปกรณ์ที่เชื่อมต่อจนกว่าระบบไฟฟ้าจะกลับมาอยู่ในระดับที่ ปลอดภัย หรือจนกว่าแบตเตอรี่หมด

้คู่มือผู้ใช้นี้มีอยู่ใน www.schneider-electric.com เมื่อสแกนรหัส QR ที่มาพร้อมกับผลิตภัณฑ์เฉพาะ คุณสามารถ เยี่ยมชมหน้าเว็บผลิตภัณฑ์และรับข้อมูลผลิตภัณฑ์ที่เกี่ยวข้องทั้งหมดได้

# ส่วนต่างๆ ของผลิตภัณฑ์

## ข้อมูลจำเพาะ

้สำัหรับข้อมูลจำเพาะเพิ่มเดิม โปรดเยี่ยมชมเว็บไซด์ของเราที่ <u>www.schneider-electric.com</u>

| ระบบการจ่ายไฟกริดไฟฟ้าที่บังคับใช้ | ระบบไฟ TN   |
|------------------------------------|-------------|
| ชั้นแรงดันไฟฟ้าเกิน                | II          |
| มาตรฐานที่บังคับใช้                | IEC 62040-1 |

### ด้านสิ่งแวดล้อม

| อุณหภูมิ           | การทำงาน                                        | 0 ถึง 40 ºC (องศาเซลเซียส) (32 ถึง 104 ºF (องศาฟาเรนไฮต์)) |  |
|--------------------|-------------------------------------------------|------------------------------------------------------------|--|
|                    | การเก็บรักษา                                    | -15 ถึง 45 ºC (องศาเซลเซียส) (5 ถึง 113 ºF (องศา           |  |
|                    |                                                 | ฟาเรนไฮดํ))                                                |  |
| สูงสุด             | การทำงาน                                        | 0 - 3,000 m (0 - 10,000 ft)                                |  |
|                    | การเก็บรักษา                                    | 0 - 15,000 m (50,000 ft)                                   |  |
| ความชื้น           | ความชื้นสัมพัทธ์ที่ 0% ถึง 95%, ไม่มีการควบแน่น |                                                            |  |
| ระดับมลพิษ         | 2                                               |                                                            |  |
| รหัสการป้องกันสากล | IP20                                            |                                                            |  |

หมายเหตุ: ชาร์จโมดูลแบตเตอรี่ทุกๆ 12 เดือนระหว่างการจัดเก็บ

้ปัจจัยด้านสิ่งแวดล้อม<sup>ื</sup>อื่นๆ มีผลต่อ<sup>่</sup>อายุการใช้งานแบตเตอรี่ อุณหภูมิแวดล้อมที่สูงขึ้น ความชื้นที่สูง แหล่งจ่ายไฟหลัก คุณภาพแย่ และการคายประจุในระยะเวลาสั้นๆ บ่อยครั้ง จะทำให้อายุการใช้งานของแบตเตอรี่สั้นลง

#### กายภาพ

สินค้ามีน้ำหนักมาก ปฏิบัติตามแนวทางการยกทั้งหมด

| น้ำหนักต่อหน่วย ไม่รวมบรรจุภัณฑ์ (โดยประมาณ) | 14 kg (30.9lb)             |
|----------------------------------------------|----------------------------|
| หน่วยน้ำหนัก พร้อมบรรจุภัณฑ์                 | 24.2 kg (53.3 lb)          |
| ขนาดหน่วยไม่รวมบรรจุภัณฑ์                    | 43 x 432 x 560 mm          |
| ความสง x ความกว้าง x ความลึก                 | (1.7 x 17 x 22 in)         |
| ขนาดหน่วย พร้อมบรรจุภัณฑ์                    | 278 x 576 x 764 mm         |
| ความสูง x ความกว้าง x ความลึก                | (10.95 x 22.68 x 30.10 in) |

#### ด้านไฟฟ้า

ระวัง: เพื่อลดความเสี่ยงในการเกิดอัคคีภัย ให้เชื่อมต่อเฉพาะกับวงจรที่มีการป้องกันกระแสเกินของวงจรสาขาสูงสุด ที่แนะนำตามรหัสไฟฟ้าแห่งชาติ (National Electrical Code), ANSI/NFPA 70 และ รหัสไฟฟ้าของ แคนาดา (Canadian Electrical Code), ส่วน I, C22.1. สำหรับอเมริกาเหนือ IEC/EN 60934 สำหรับยุโรป 208V เฟสเดียวไม่มี N ในอเมริกาเหนือ แนะนำให้ใช้วงจรแยกขั้วคู่เหนือการป้องกันกระแส

| รุ่น                                                                                                    | SRTL3KRM1UWC<br>SRTL3KRM1UWNC              | SRTL3KRM1UIC<br>SRTL3KRM1UINC | SRTL2K2RM1UWC<br>SRTL2K2RM1UWNC | SRTL2K2RM1UIC<br>SRTL2K2RM1UINC |  |
|----------------------------------------------------------------------------------------------------|--------------------------------------------|-------------------------------|---------------------------------|---------------------------------|--|
| อัตราปริมาณการส่งออก<br>ที่สูงที่สุด                                                                    | 3000 VA / 3000 W                           |                               | 2200 VA / 2200 W                |                                 |  |
| การจ่ายกระแสไฟฟ้า<br>วงจรย่อยมากเกิน<br>ไป/ การสร้างเชอร์กิด<br>เบรกเกอร์ (CB) สำหรับ<br>กระแสไฟฟ้าปกดิ | 250V; 20A (อเมริกาเหนือ), 250V;16A (ยุโรป) |                               |                                 |                                 |  |
| สายไฟออก                                                                                                |                                            |                               |                                 |                                 |  |
| ความถื่ออก                                                                                              |                                            | 50/60 I                       | Hz ± 3 Hz                       |                                 |  |
| แรงดันไฟจ่ายที่ระบุ                                                                                     | 208 V, 220 V, 230 V,<br>240 V              | 220 V, 230 V, 240 V           | 208 V, 220 V, 230 V,<br>240 V   | 220 V, 230 V, 240 V             |  |
| ประเภทขั้วต่อ                                                                                           | ประเภทขั้วต่อ                              |                               |                                 |                                 |  |
| กลุ่มเต้าเสียบหลัก                                                                                      | (1) IEC 320 C13 + (1) C19                  |                               |                                 |                                 |  |
| กลุ่มเต้าเสียบสวิตช์                                                                                    | (2) IEC 320 C13 + (1) C19                  |                               |                                 |                                 |  |
| สายไฟเข้า                                                                                               |                                            |                               |                                 |                                 |  |
| ประเภทขั้วต่อ                                                                                           | IEC C20                                    |                               |                                 |                                 |  |
| ช่วงความถี่ขาเข้า                                                                                       | 50/60 Hz ± 3 Hz (การตรวจจับอัตโนมัติ)      |                               |                                 |                                 |  |
| แรงดันไฟฟ้าเข้าปกติ                                                                                     | 208 V ~ 240 V                              | 220 V ~ 240 V                 | 208 V ~ 240 V                   | 220 V ~ 240 V                   |  |
| กระแสไฟฟ้าเข้าปกติ                                                                                      | 16 A                                       |                               |                                 |                                 |  |
| ช่วงแรงดันไฟฟ้าเข้า                                                                                     | 160 ถึง 275 V ± 5 V                        |                               |                                 |                                 |  |

## แบตเตอรี่

| ชนิดแบตเตอรี่                                                                                                    | ลิเธียมไอออน    |
|----------------------------------------------------------------------------------------------------|-----------------|
| RBM ภายใน                                                                                                    | APCRBC173-LI    |
| กรุณาดูคู่มือการใช้งานของแบดเดอรี่ทดแทนที่เหมาะสม สำหรับคำแนะนำในการติดตั้ง<br>ติดต่อดัวแทนจำหน่ายของคุณหรือเยี่ยมชมเว็บไซต์ของเรา<br><u>www.schneider-electric.com</u> สำหรับข้อมูลเกี่ยวกับการเปลี่ยนแบตเตอรี่ |                 |
| จำนวน RBM ใน UPS                                                                                                    | 1               |
| แรงดันไฟของแต่ละ RBM                                                                                                    | 50.4 V          |
| อัตรา Ah                                                                                                    | 5.16 Ah         |
| XLBP ที่เข้ากันได้                                                                                                    | SRTL50RMBP1U-LI |

## คุณสมบัติแผงด้านหน้า

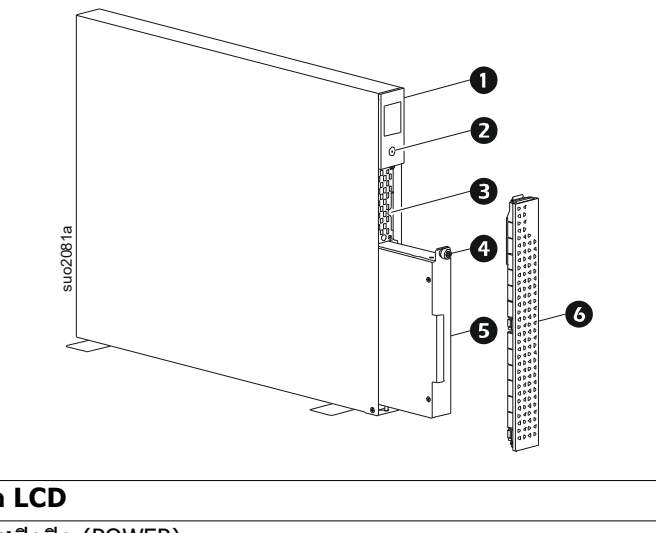

| จอ LCD                                        |
|-----------------------------------------------|
| ปุ่มเปิดปิด (POWER)                           |
| ดึงถาดที่มีรหัส QR และป้ายที่อยู่ MAC ของ NMC |
| RBM ตะปูควง                                   |
| RBM                                           |
| ฝาครอบด้านหน้า                                |
|                                               |

## ที่ตั้งของรหัส QR สำหรับข้อมูลผลิตภัณฑ์และการลง ทะเบียน

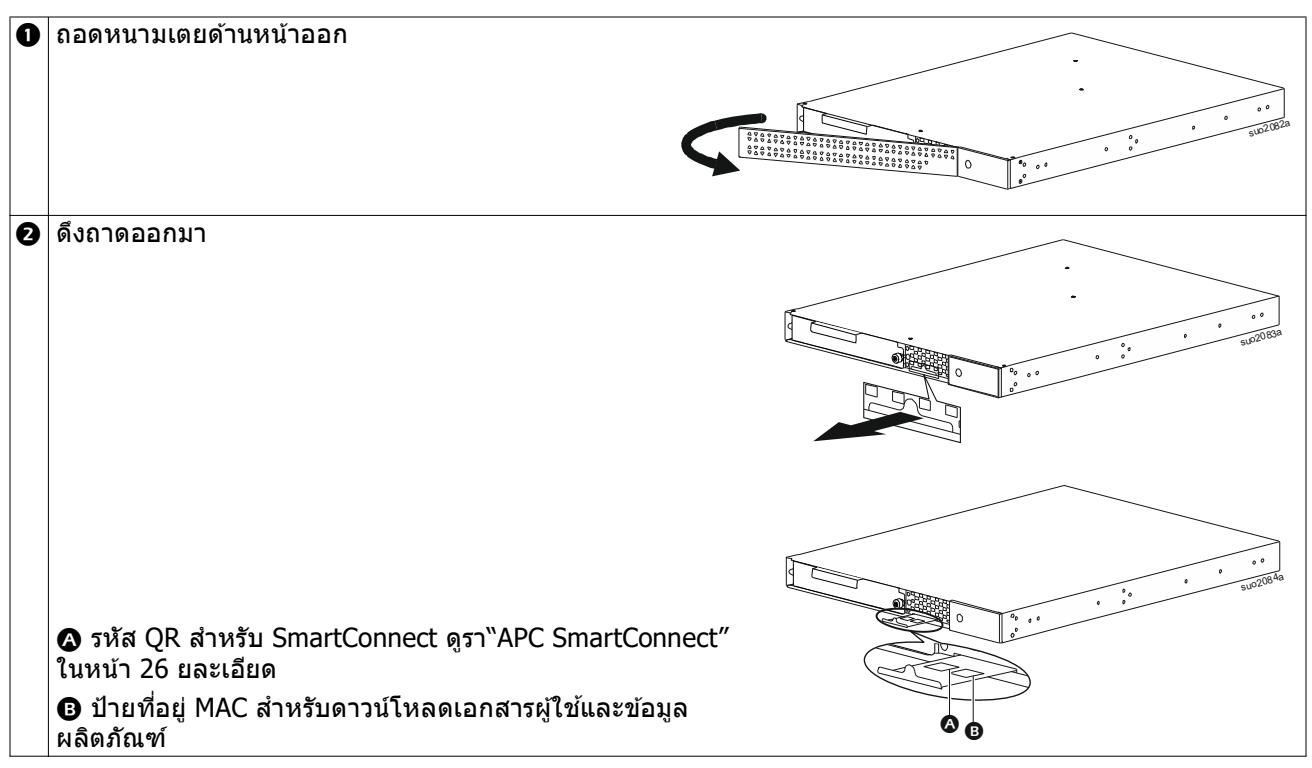

## คุณลักษณะแผงด้านหลัง

้หมายเหตุ: อ้างอิงถึงตาราง``กุญแจสำคัญในการกำหนดคุณลักษณะของแผงด้านหลัง″ ในหน้า 9 ที่ให้ความสำคัญ ต่อตัวเลขบรรยายใต้ภาพสำหรับกราฟิกที่แผงด้านหลังที่ปรากฎในคู่มือนี้

### SRTL3KRM1U WNC/INC, SRTL2K2RM1U WNC/INC

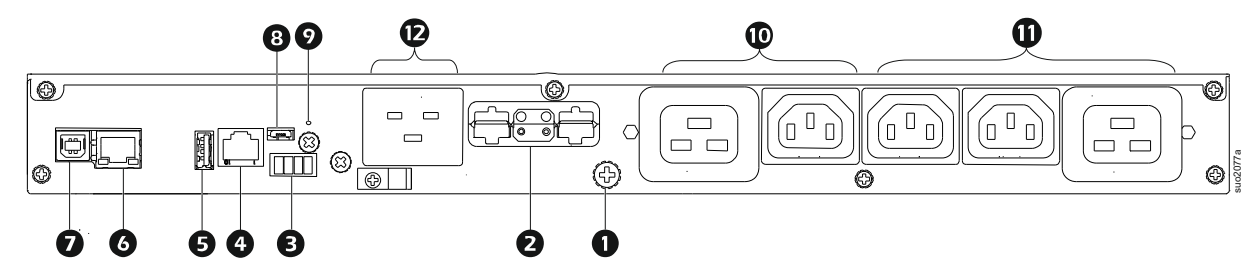

## SRTL3KRM1U WC/IC, SRTL2K2RM1U WC/IC

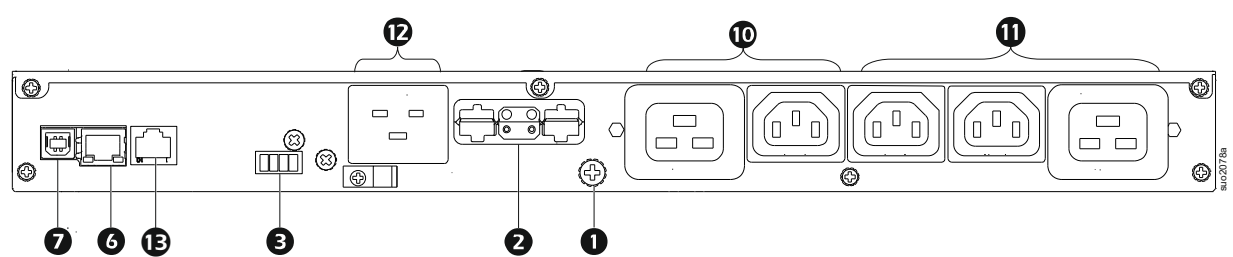

## กุญแจสำคัญในการกำหนดคุณลักษณะของแผงด้านหลัง

| 0 | สกรูดินแคสซี                | UPS และ XLBPs มีสกรูสายดินสำหรับเชื่อมต่อสายดิน ก่อนที่จะมีการเชื่อมต่อสาย<br>ดิน ให้ถอด UPS ออกจากแหล่งจ่ายไฟหลัก                                                                                                    |
|---|-----------------------------|----------------------------------------------------------------------------------------------------|
| 0 | เต้ารับขั้วต่อแบตเตอรี่ภาย  | ใช้สายเคเบิลแบตเตอรี่ภายนอกที่ XLBP เพื่อเชื่อมต่อ UPS และ XLBP                                                                                                    |
|   | นอก (ไฟฟ้าและการสือ<br>สาร) | XLBPs ให้รันไทม์แบบขยายในระหว่างไฟดับ UPS จะจดจำชุดแบตเตอรี่ภายนอก5ได้<br>สูงสุดโดยอัดโนมัติ                                                                                                    |
|   |                             | หมายเหตุ: มีการดิดดั้งเทอร์มิเนเดอร์ CAN บัสในเด้ารับนี้ก่อนจัดส่ง UPS จากโรง<br>งาน ขณะเชื่อมต่อ XLBP ให้ถอด CAN บัสเทอร์มิเนเตอร์ออกจาก UPS และติดตั้งลง<br>ในเด้ารับขั้วต่อแบตเตอรี่ใน XLBP กรุณาดูคู่มือการติดตั้ง XLBP สำหรับคำแนะนำโดย<br>ละเอียด |
| € | ขั้วต่อ EPO                 | ขั้วสายไฟขอ Emergency Power Off (EPO) ช่วยให้ผู้ใช้สามารถต่อ UPS เข้ากับ<br>ระบบ EPO ส่วนกลางได้                                                                                                    |
| 4 | พอร์ตยูนิเวอร์แชล I/O       | เชื่อมต่อเซ็นเซอร์อุณหภูมิ เซ็นเซอร์อุณหภูมิ/ความชื้น และขั้วต่ออุปกรณ์เสริมที่ใส่<br>เข้า/การส่งอออกมาเข้ากับพอร์ตนี้                                                                                                    |
| g | พอร์ด USB                   | รองรับการอัปเดตเฟิร์มแวร์ NMC และ UPS และอุปกรณ์ APC USB Wi-Fi (AP9834)<br>ที่เป็นอุปกรณ์เสริม                                                                                                    |
| 0 | พอร์ดอีเธอร์เน็ด            | อีเธอร์เน็ตในตัวสำหรับ<br>• SmartConnect (รุ่น UC)<br>• NMC 3 (รุ่น UNC)                                                                                                    |
| 0 | พอร์ตข้อมูล                 | พอร์ต USB ที่ใช้ในการเชื่อมต่อทั้งเซิร์ฟเวอร์สำหรับการสื่อสารระบบการทำงานตาม<br>ธรรมชาดิหรือสำหรับซอฟต์แวร์การสื่อสารกับ UPS                                                                                                    |
| 8 | พอร์ตไมโครยูเอสบึ           | นี่คือพอร์ตคอนโซล NMC                                                                                                    |
|   |                             | เชื่อมต่อ NMC เข้ากับเครื่องคอมพิวเตอร์โดยใช้สายไมโคร USB<br>(หมายเลขขึ้นส่วน APC 960-0603) เพื่อกำหนดการตั้งค่าเครือข่ายเริ่มตันหรือเข้าถึง<br>อินเทอร์เฟซบรรทัดคำสั่ง (CLI)                                                                           |
| 9 | ี่ปุ่มรีเซ็ด (RESET)        | กดปุ่มนี้เพื่อรีสตาร์ทอินเทอร์เฟซการจัดการเครือข่าย                                                                                                    |
|   |                             | หมายเหตุ: สิ่งนี้ไม่ส่งผลกระทบที่สิ่งที่ส่งออกของ UPS                                                                                                    |
| 0 | กลุ่มเต้าเสียบหลัก          | เชื่อมต่ออุปกรณ์อิเล็กทรอนิกส์เข้ากับเต้ารับหลัก                                                                                                    |
| 0 | กลุ่มเต้าเสียบสวิตช์        | เชื่อมต่ออุปกรณ์อิเล็กทรอนิกส์กับเด้ารับเหล่านี้                                                                                                    |
| Ð | UPS ที่ใส่เข้า              | เชื่อมต่ออุปกรณ์อิเล็กทรอนิกส์เข้ากับสิ่งที่ใส่เข้า                                                                                                    |
| œ | พอร์ดชีเรียล:               | พอร์ตอนุกรมใช้เพื่อสื่อสารกับ UPS<br>ใช้เฉพาะชุดการเชื่อมต่อที่ได้รับการสนับสนุนหรือการอนุมัติจาก<br>APC by Schneider Electric เท่านั้น สายเคเบิลอนุกรมชนิดอื่นจะไม่สามารถ<br>เข้ากันได้กับขั้วต่อของ UPS                                               |

# การติดตั้ง

# การติดตั้งชั้นวางของ

### 

#### ความเสี่ยงของอุปกรณ์ที่ตกลงมา

- อุปกรณ์มีน้ำหนักมาก ฝึกเทคนิคการยกที่ปลอดภัยเพื่อสามารถรองรับน้ำหนักของอุปกรณ์ได้
- ใช้จำนวนสกรูที่แนะนำเพื่อขันแป้นยึดเข้ากับ UPS ทุกครั้ง
- ใช้จำนวนสกรูและน็อตยึดที่แนะนำเพื่อขัน UPS เข้ากับชั้นทุกครั้ง
- ติดตั้ง UPS ด้านล่างของชั้นวางเสมอ
- ติดตั้งชุดแบตเตอรี่ภายนอกใต้ UPS ในชั้นวางเสมอ

การละเลยในการปฏิบัติตามดำแนะนำเหล่านี้สามารถส่งผลให้อุปกรณ์ชำรุดเสียหายและเกิดการบาดเจ็บเล็ก น้อยถึงปานกลางได้

## การติดตั้งชั้นวาง 4 เสา

อ้างถึงคู่มือการติดตั้งชุดรางสำหรับคำแนะนำในการติดตั้งราง

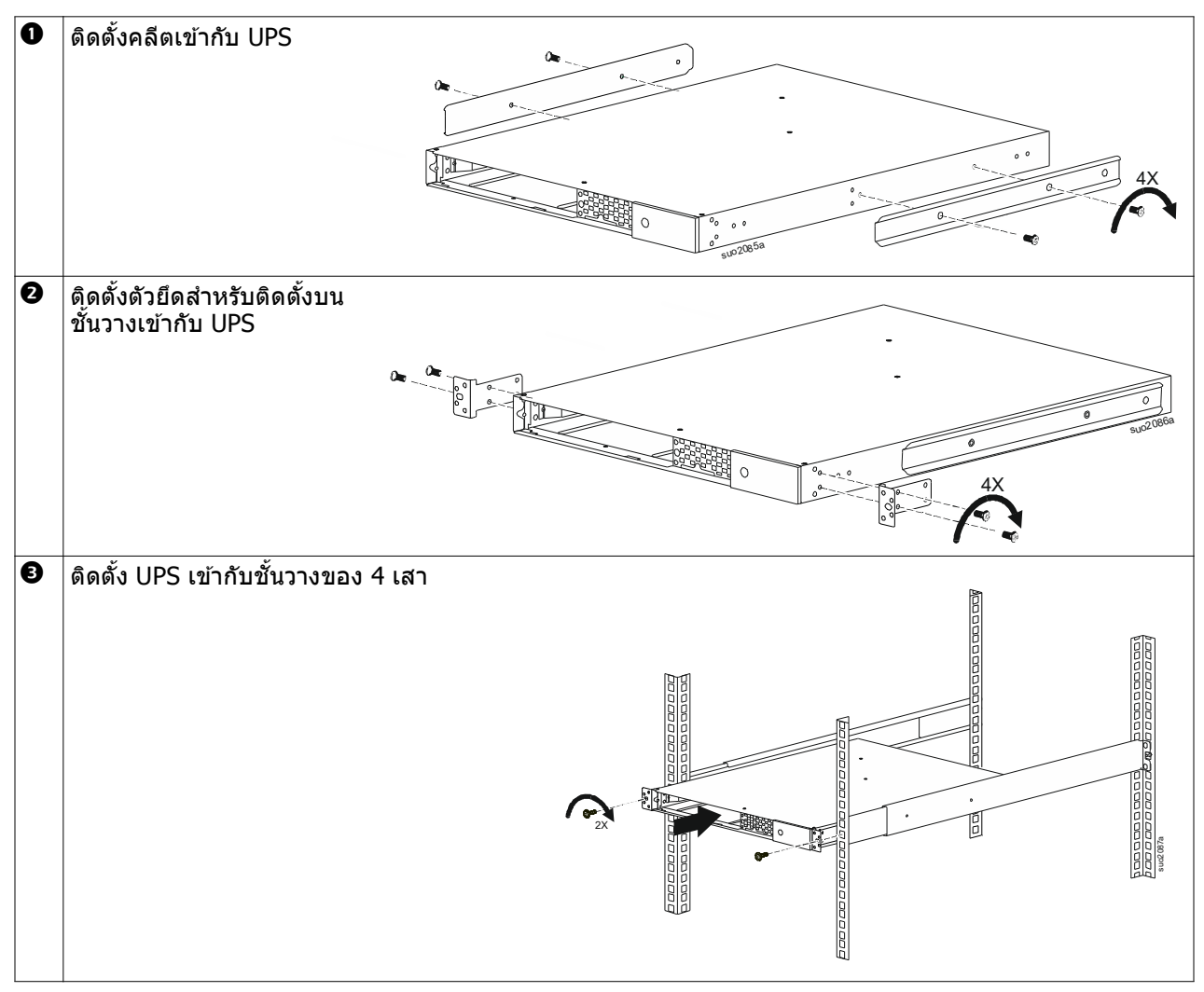

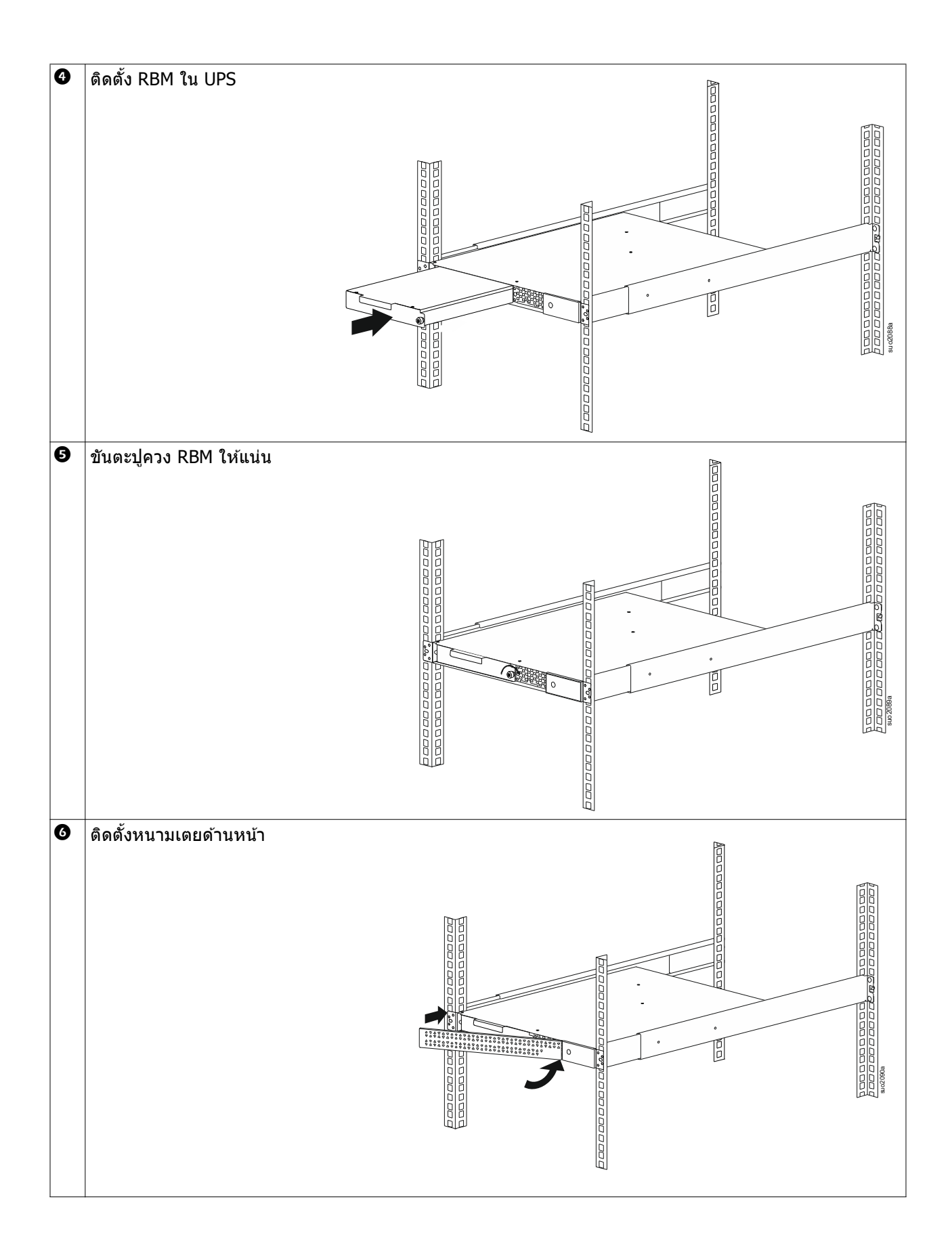

## ติดตั้งขั้นวางของ 2 เสา

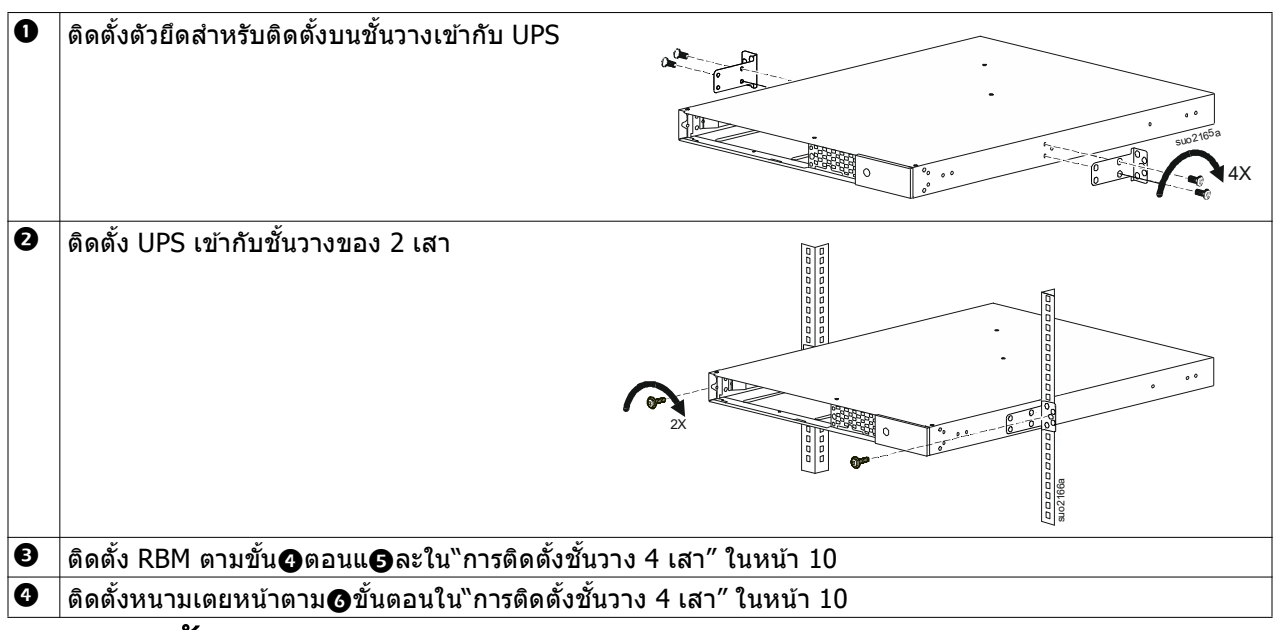

# การติดตั้งทาวเวอร์

🕂 ระวัง

#### ความเสี่ยงของอุปกรณ์ที่ตกลงมา

- อุปกรณ์มีน้ำหนักมาก
- ฝึกเทคนิคการยกที่ปลอดภัยเพื่อสามารถรองรับน้ำหนักของอุปกรณ์ได้

#### การละเลยในการปฏิบัติตามคำแนะนำเหล่านี้สามารถส่งผลให้อุปกรณ์ชำรุดเสียหายและเกิดการบาดเจ็บเล็ก น้อยถึงปานกลางได้

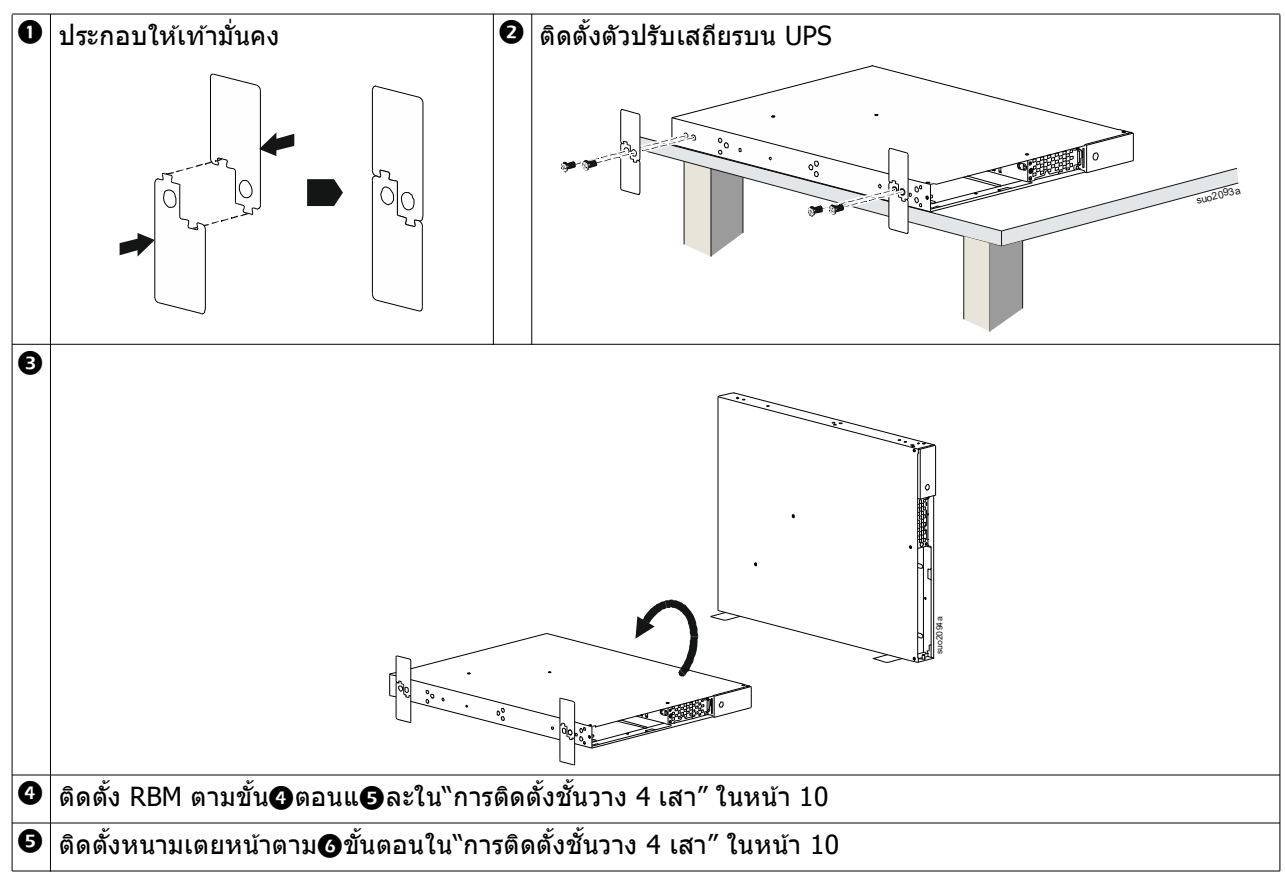

# การติดตั้งผนัง

## 

#### ความเสี่ยงของอุปกรณ์ที่ตกลงมา

- อุปกรณ์มีน้ำหนักมาก
- ฝึกเทคนิคการยกที่ปลอดภัยเพื่อสามารถรองรับน้ำหนักของอุปกรณ์ได้

#### การละเลยในการปฏิบัติตามคำแนะนำเหล่านี้สามารถส่งผลให้อุปกรณ์ชำรุดเสียหายและเกิดการบาดเจ็บเล็ก น้อยถึงปานกลางได้

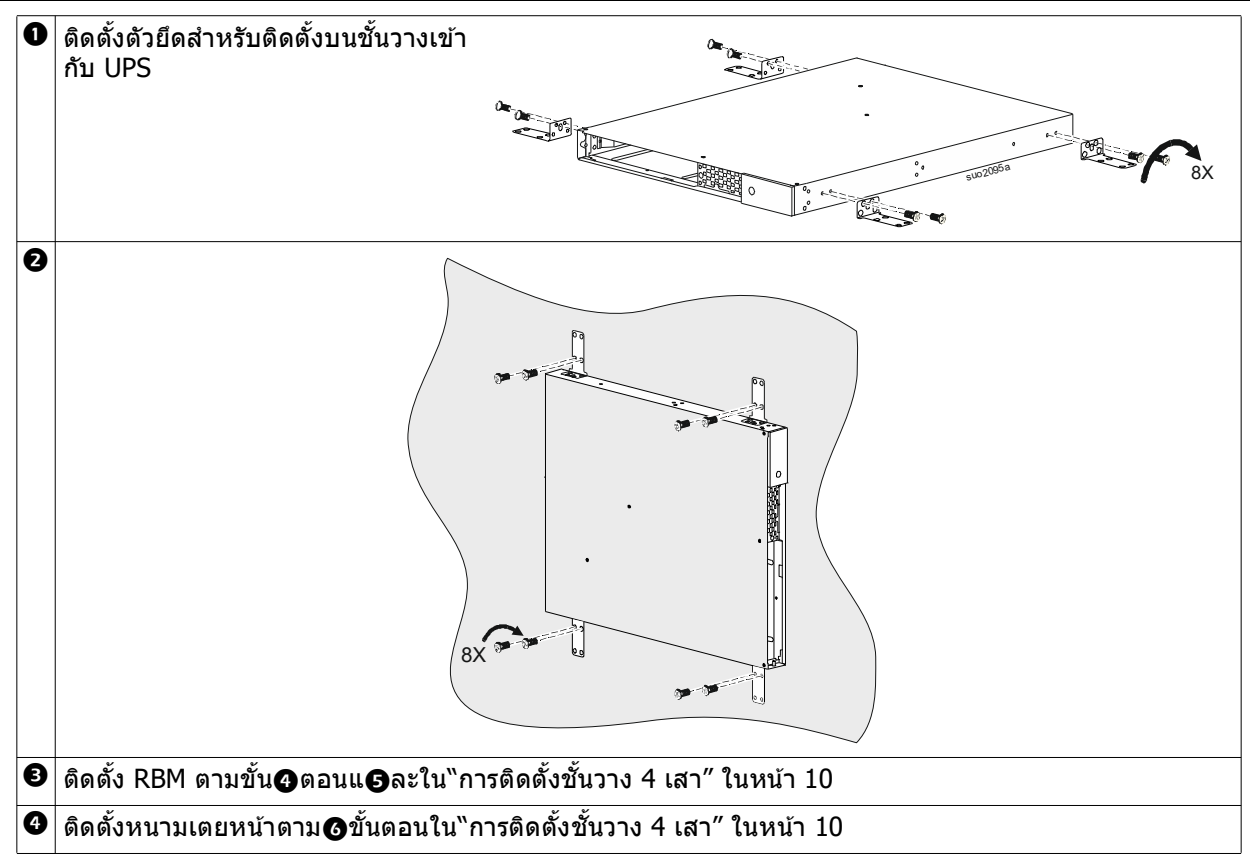

# สัญญาณไฟ

# เชื่อมต่ออุปกรณ์และกำลังไฟฟ้าที่ถูกส่งเข้า

## 

#### ความเสี่ยงต่อกระแสไฟฟ้าช็อต

- ยกเลิกการเชื่อมต่อเบรกเกอร์วงจรขาเข้าหลักก่อนติดตั้งหรือบำรุงรักษา UPS หรืออุปกรณ์ที่เชื่อมต่อ
- ตัดการเชื่อมต่อ RBM และ XLBP ภายในก่อนที่จะติดตั้งหรือซ่อมบำรุง UPS หรืออุปกรณ์ที่เชื่อมต่อ
- UPS มี RBM และ XLBP ภายในที่อาจก่อให้เกิดอันตรายจากไฟฟ้าช็อตได้แม้ในขณะที่ไม่ได้เชื่อมต่อกับแหล่งจ่ายไฟ หลัก
- เต้ารับที่สามารถเสียบได้และที่ต่อเข้ากันโดยตรงของ UPS AC เครื่องสำรองไฟอาจได้รับการกระตุ้นจากการควบคุมระยะ ไกลหรือการควบคุมอัตโนมัติในเวลาใดก็ได้
- ดัดการเชื่อมต่ออุปกรณ์จาก UPS ก่อนทำการบำรุงรักษาอุปกรณ์ใดๆ
- อย่าใช้ UPS เป็นเหมือนการตัดการเชื่อมต่อที่ปลอดภัย

การละเลยในการปฏิบัติตามคำแนะนำเหล่านี้สามารถส่งผลให้เกิดการบาดเจ็บเล็กน้อยถึงปานกลางได้

หมายเหตุ: UPS RBM จะชาร์จความจุถึง 90% ใน 1.5 ชั่วโมงแรกของการทำงานปกติ ดังนั้น แบตเตอรี่อาจจะไม่ สามารถจ่ายไฟได้เต็มประสิทธิภาพในระหว่างการชาร์จไฟในช่วงเริ่มต้น

- เชื่อมต่ออุปกรณ์กับเต้ารับที่แผงด้านหลังของ UPS อ้างอิงถึง"กลุ่มเด้ารับที่สามารถควบคุมได้" ในหน้า 23.
- 2. เชื่อมต่อ UPS กับไฟสาธารณูปโภคของอาคาร

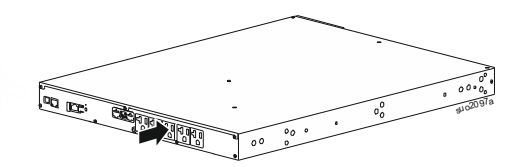

## เปิด/ปิด UPS

หน้าจอ ดัวช่วยการตั้งค่า **จะทำงานเมื่อเปิด** UPS ครั้งแรก ทำตามพร้อมท์เพื่อกำหนดการตั้งค่า UPS อ้างอิงถึง``การ กำหนดค่า″ ในหน้า 18.

ถ้าหากต้องการเปิด UPS และอุปกรณ์ที่เชื่อมต่อทั้งหมด ให้แตะปุ่มเปิด/ปิด (POWER) บนแผงแสดงผล ทำตามคำแนะ นำเพื่อเปิด UPS ทันทีหรือหลังจากหน่วงเวลา จากนั้นแตะปุ่มตกลง (OK)

้หมายเหตุ: เมื่อไม่มีไฟเข้าและ UPS ปิดอยู่ สามารถใช้ฟังก์ชั่นการสัตาร์ทในขณะที่เครื่องปิดอยู่ได้ เพื่อเปิด UPS และอุปกรณ์ที่เชื่อมต่อโดยใช้พลังงานจากแบตเตอรี่

ถ้าหากต้องการสตาร์ทเครื่องขณะเย็น ให้แตะปุ่มเปิด/ปิด (POWER)

แผงแสดงผลจะสว่างขึ้น

ถ้าหากต้องการเปิดกำลังที่ส่งออก ให้แตะปุ่มเปิด/ปิดอีกครั้ง POWER เลือกข้อความแจ้งเพื่อเปิดใช้ - *ไม่มีการหน่วงเว* ลาหรื*อเปิดใช้การห*น่วงเวลา จากนั้นแตะปุ่มตกลง (OK)

ถ้าหากต้องการปิดการส่งออก ให้แตะปุ่มเปิด/ปิด POWER ปฏิบัติตามคำแนะนำเพื่อปิด UPS ทันทีหรือหลังจากหน่วง เวลา จากนั้นแตะปุ่มตกลง (OK)

้ห**มายเหตุ:** เมื่อปิดไฟเอาท์พุดและถอดไฟ AC ขาเข้าแล้ว UPS จะยังคงใช้พลังงานแบดเตอรี่เป็นพลังงานภายใน เป็นเวลา 10 นาที ถ้าหากต้องการนำพลังงานออกทั้งหมด ให้แตะปุ่มเปิด/ปิด (POWER) ทำตามพร้อมท์เพื่อเลือกปิด *เครื่องภายใน* จากนั้นแตะปุ่มตกลง (OK)

## ส่วนติดต่อจอแสดงผลของ UPS

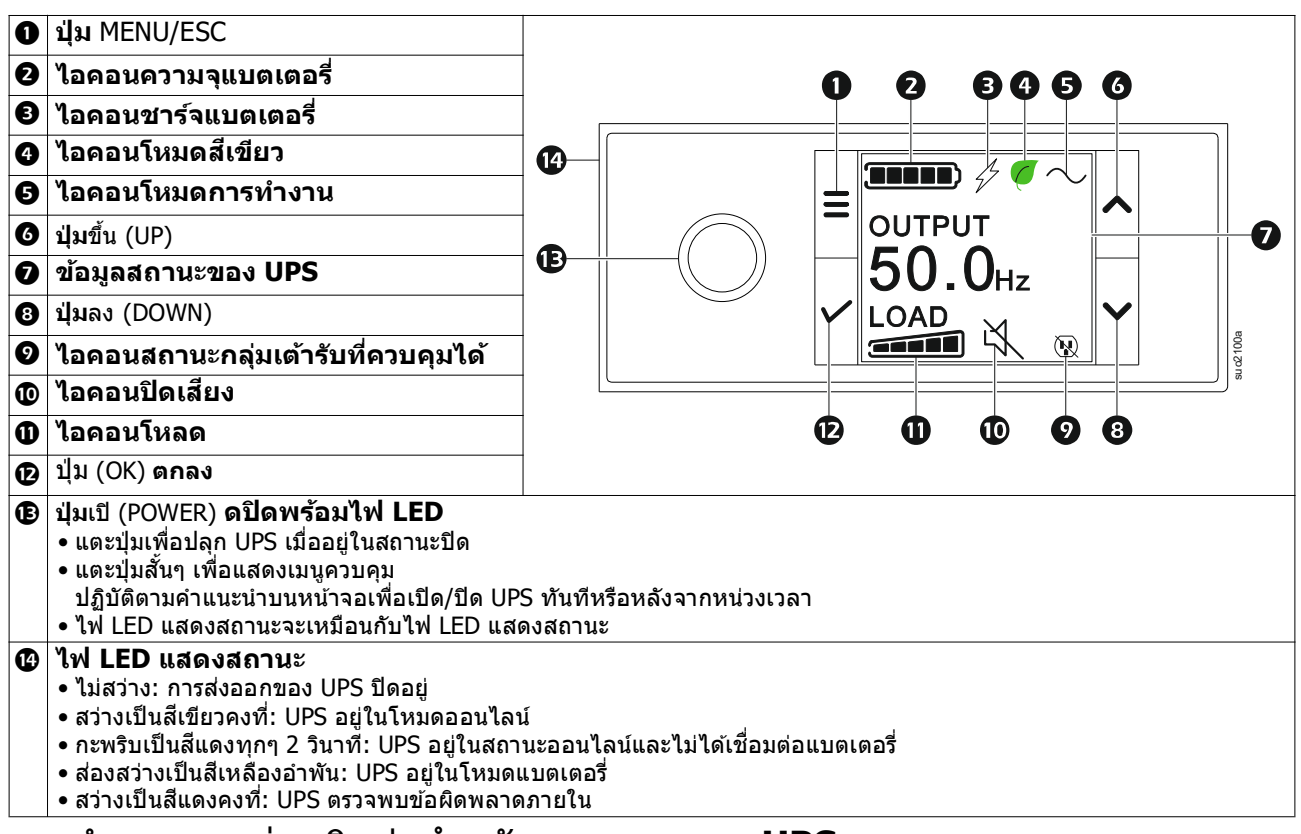

#### การทำงานของส่วนติดต่อสำหรับแสดงผลของ UPS

อินเทอร์เฟซสำหรับแสดงผลของ UPS เป็นอินเทอร์เฟซสำหรับหน้าจอสัมผัส

แตะที่ไอคอนเพื่อเปิดใช้งานฟังก์ชั่นปุ่ม

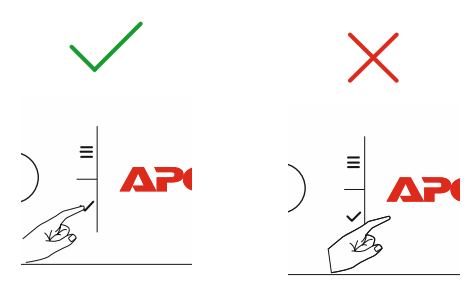

ใช้ปุ่มขึ้น/ลง(UP/DOWN)เพื่อเลื่อนดูตัวเลือก แตะปุ่มตกลง(OK)เพื่อยอมรับตัวเลือกที่เลือก แตะปุ่มESC เพื่อกลับไปยัง เมนูก่อนหน้า

| ้ไอคอนบนหน้าจอส่วนติดต่อที่แสดงผลของ LCD อาจแตกต่างกันไปขึ้นอยู่กับรุ่นของเฟิร์มแวร์ที่ติดตั้งและรุ่น UPS เฉพาะ |                                                                                                    |  |  |  |
|----------------------------------------------------------------------------------------------------|----------------------------------------------------------------------------------------------------|--|--|--|
|                                                                                                    | <b>ไอคอนโหลด (Load icon):</b> จำนวนแถบของโหลดที่สว่างบ่งบอกถึงเปอร์เซ็นต์ความสามารถ<br>ของโหลดโดยประมาณ แต่ละแถบจะเท่ากับความจุโหลด 20% |  |  |  |
| Ľ,                                                                                                    | <b>ไอคอนปิดเสียง (Mute icon):</b> บ่งบอกว่าเสียงเดือนถูกปิดใช้งาน/ปิดเสียง                                                              |  |  |  |

#### ข้อมูลสถานะของ UPS

เขตข้อมูลสถานะแสดงข้อมูลสำคัญเกี่ยวกับสถานะของ UPS

- แรงดันไฟฟ้าออก
- ●ความถื่ออก
- ●กำลังไฟที่ใช้
- ●เวลาใช้งาน

ในกรณีเหตุการณ์ของ UPS จะแสดงการอัพเดทสถานะที่กำหนดเหตุการณ์หรือสภาวะที่เกิดขึ้น หน้าจอแสดงผลจะสว่างเป็นสีเหลืองเพื่อระบุการเดือนและสีแดงเพื่อระบุการเดือน ทั้งนี้ขึ้นอยู่กับความรุนแรงของ เหตุการณ์หรือสภาวะ

| ไอคอนโหมดการทำงาน     |                                                                                                    |  |  |  |
|-----------------------|----------------------------------------------------------------------------------------------------|--|--|--|
| *                     | <b>ปิดการส่งออก:</b> UPS ไม่จ่ายไฟให้กับอุปกรณ์ที่เชื่อมต่อ                                                                                              |  |  |  |
|                       | <b>แบตเตอรี่โหมด:</b> UPS กำลังจ่ายไฟจากแบตเตอรี่ไปยังอุปกรณ์ที่เชื่อมต่อ                                                                                |  |  |  |
| $\sim$                | <b>โหมดออนไลน์:</b> UPS กำลังจ่ายไฟหลักแบบเป็นไปตามเงื่อนไขไปยังอุปกรณ์ที่เชื่อมต่อ                                                                      |  |  |  |
|                       | <b>โหมดบายพาส:</b> UPS อยู่ในโหมด บายพาส และอุปกรณ์ที่เชื่อมต่อจะได้รับกำลังไฟหลักตราบใด<br>ที่แรงดันไฟฟ้าที่ป้อนเข้าและความถื่อยู่ภายในขีดจำกัดที่กำหนด |  |  |  |
| ไอคอนโหมดสีเขียว      |                                                                                                    |  |  |  |
|                       | <b>โหมดสีเขียว:</b> เมื่ออยู่ในโหมด สีเขียว กำลังไฟหลักจะถูกส่งไปยังโหลดโดยตรง                                                                           |  |  |  |
| $\mathbf{C}$          | เมื่อเปิดใช้งานโหมด สีเขียวควรพิจารณาอุปกรณ์ที่อาจจะไวต่อความผันผวนของกำลังไฟ                                                                            |  |  |  |
| ไอคอนกลุ่มเต้ารับที่ส | ้ำมารถควบคุมได้                                                                                                    |  |  |  |
|                       | กลุ่มเต้ารับที่ควบคุมได้ - <i>เปิดกา</i> รส่งออก                                                                                                    |  |  |  |
|                       | กลุ่มเต้ารับที่ควบคุมได้ - <i>ปิดกา</i> รส่งออก                                                                                                    |  |  |  |
| ไอคอนสถานะแบตเตอรี่   |                                                                                                    |  |  |  |
|                       | <b>สถานะการชาร์จแบตเตอรี่:</b> ระบุถึงสถานะการชาร์จแบตเตอรี่                                                                                             |  |  |  |
|                       | <b>ไอคอนแบตเตอรี่หมด:</b> กะพริบเพื่อแจ้งว่า UPS ตรวจพบว่าไม่ได้ถอดแบดเตอรื่ออก                                                                          |  |  |  |
| 4                     | <b>กำลังชาร์จแบดเดอรี่:</b> ระบุว่ากำลังชาร์จแบตเตอรี่                                                                                                   |  |  |  |

## การปรับมุมของส่วนติดต่อที่แสดงผลของ LCD

การวางแนวของอินเทอร์เฟซจอแสดงผล LCD ได้รับการปรับโดยอัตโนมัติตามการวางแนวของ UPS

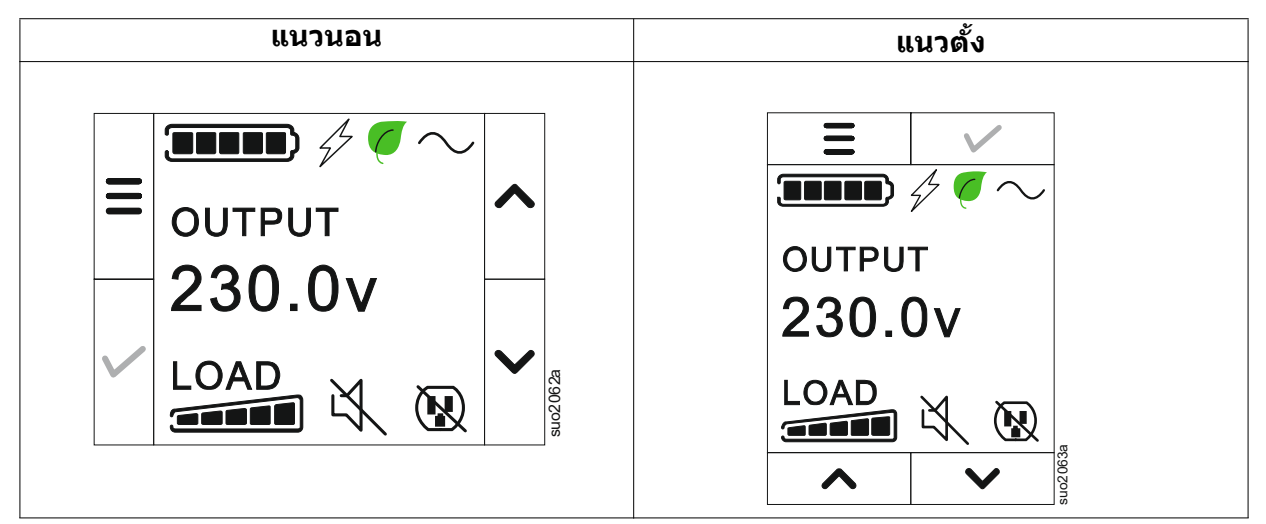

#### ภาพรวมของเมนู

อินเตอร์เฟสการแสดงผลของ UPS มีหน้าจอเมนู <mark>มาตรฐาน (Standard)</mark> และ ขั้นสูง (Advanced) ทำการ กำหนดลักษณะสำหรับการเลือกเมนู ม<mark>าตรฐาน (Standard)</mark> หรือเมนู ขั้นสูง (Advanced) ในระหว่างการติดตั้ง ครั้งแรกและสามารถทำการเปลี่ยนได้ตลอดเวลาผ่านทางเมนู การกำหนดค่า (Configuration)

เมนู มาตรฐาน (Standard) มีดัวเลือกที่ใช้บ่อยที่สุด

เมนู ขั้นสูง (Advanced) ให้ตัวเลือกเพิ่มเดิม

หมายเหตุ: หน้าจอเมนูจริงอาจแตกต่างกันตามรุ่นและเวอร์ชั่นเฟิร์มแวร์

## USP ภาพรวมของเมนู

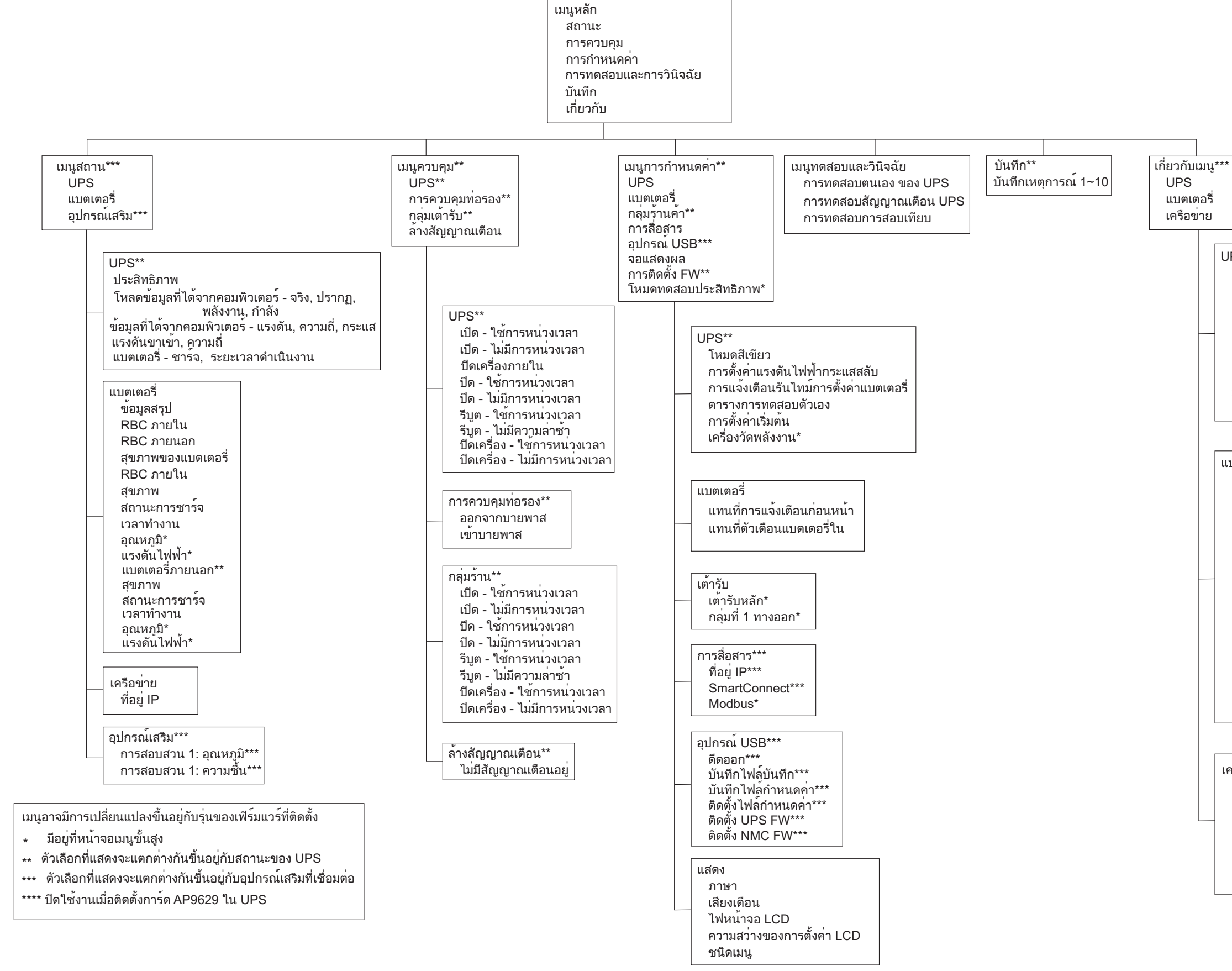

เครือข่าย\*\*\*\* หมายเลขชิ้นส่วน NMC\*\*\* หมายเลขประจำเครื่อง NMC\*\*\* NMC FW\*\*\* ที่อยู่ MAC ที่อยู<sup>่</sup> NMC IPv4\*\*\* IP, ซับเน็ต, เกตเวย์\*\*\* รหัสผลิตภัณฑ์ Smart Connect

แบตเตอรี่\*\* ข้อมูลสรุป RBC ภายใน BP ภายนอก สุขภาพของแบตเตอรี่ RBC ภายใน หมายเลขชิ้นส่วน หมายเลขซีเรียล FW. ติดตั้งบน แทนที่ด้วย\*\* แบตเตอรี่ภายนอก หมายเลขชิ้นส่วน หมายเลขซีเรียล FW, ติดตั้งบน แทนที่ด้วย\*\*

ีฮาร์ดแวร์ของ UPS - หมายเลขชิ้นส่วน ฮาร์ดแวร์ของ PDU- หมายเลขซีเรียล ฮาร์ดแวร์ของ UPS - วันที่ผลิต UPS FW DSP FW\* การสื่อสาร FW\* LCD FW\* มี UPS FW เวลาของ UPS

UPS\*\*\*

uo2039a

# ุการกำหนดค่า

# การปรับตั้งค่าเครื่อง UPS

ตัวเลือกการกำหนดค่าของ UPS มีสามวิธี

 หน้าจอ ตัวข่วยการตั้ง (Setup Wizard) ค่า จะทำงานเมื่อเปิด UPS ครั้งแรก เลือกการตั้งค่าที่ต้องการใน แต่ละหน้าจอเมนู แตะ ตกลง (OK) หลังจากเลือกการตั้งค่า UPS แต่ละรายการแล้ว

หมายเหตุ: UPS จะไม่เปิดจนกว่าจะกำหนดค่าการตั้งค่าทั้งหมด

- เมนูหลัก/ การกำหนดค่า/ UPS/โหลดเริ่มต้น หน้าจอนี้ช่วยให้ผู้ใช้สามารถรีเซ็ต UPS เป็นการตั้งค่าเริ่ม ตันจากโรงงานได้ แตะปุ่มตกลง (OK) หลังจากเลือกการตั้งค่า UPS แล้ว โปรดดูและ"การกำหนดค่า" ใน หน้า 18 "ภาพรวมเมนู UPS"
- 3. กำหนดค่าโดยใช้ส่วนติดต่อภายนอก เช่น ส่วนติดต่อเว็บการจัดการเครือข่าย

## เริ่มต้นการกำหนดค่า

| การทำงาน                                                                                                    | ดำอธิบาย                                                                                                    |
|----------------------------------------------------------------------------------------------------|----------------------------------------------------------------------------------------------------|
| Answinynu<br>Language<br>English<br>Français<br>Deutsch<br>Italiano                                                        | <ul> <li>ตาอธบาย</li> <li>เลือกภาษาที่ต้องการสำหรับส่วนติดต่อที่แสดงผล</li> <li>ตัวเลือกภาษาจะแตกต่างกันตามรุ่นและเวอร์ชั่นเพีร์มแวร์</li> <li>อุปกรณ์ประกอบ:</li> <li>ภาษาอังกฤษ</li> <li>ภาษาสร่งเศส</li> <li>อิตาลิอาโน่</li> <li>เยอรมัน</li> <li>ภาษาสเปน</li> <li>ภาษาสเปน</li> <li>ภาษาถุปุน</li> <li>ภาษารัสเซีย</li> </ul> |
| <ul> <li>← Menu Type</li> <li>Standard</li> <li>Advanced</li> <li>✓</li> </ul>                                             | ดัวเลอกเมนู มาตรฐาน (Standard) เป็นดัวเลอกที่ใช้บอยที่สุด<br>ผู้เชี่ยวชาญด้านไอทีซึ่งต้องการการกำหนดค่าและข้อมูลรายงานที่ละเอียดจะใช้ดัวเลือก<br>เมนู ขั้นสูง (Advanced)                                                                                                    |
| ← Time<br>2 - Apr - 2000<br>0 : 0 : 0 AM<br>✓ ✓ ✓                                                                          | ตัวเลือกเมนู <b>เวลา</b> ช่วยให้ผู้ใช้ตั้งค่าวันที่และเวลา                                                                                                    |
| ✓       Voltage AC Setting         208 V       ∧         220 V       ∨         ✓       230 V       ∨         240 V       ✓ | เลือกแรงดันขาออก<br>หมายเหตุ: ตัวเลือกจะแตกต่างกันไปตามรุ่น เคอร์เซอร์จะอยู่ที่ค่าการส่งออกจริง<br>อุปกรณ์ประกอบ:<br>• 208 VAC<br>• 220 VAC<br>• 230 VAC<br>• 240 VAC                                                                                                    |

## การตั้งค่าทั่วไป

กำหนดค่าการตั้งค่าเหล่านี้เมื่อไรก็ได้ โดยใช้ส่วนติดต่อที่แสดงผล หรือส่วนติดต่อเว็บจัดการเครือข่าย

|                                  | พารามิ<br>เตอร์                                                      | ค่าเริ่มตัน              | อุปกรณ์<br>ประกอบ                                                                                                    | คำอธิบาย                                                                                                    |
|----------------------------------|----------------------------------------------------------------------|--------------------------|----------------------------------------------------------------------------------------------------|----------------------------------------------------------------------------------------------------|
| เมนูการกำหนด<br>ค่า              | โหมดสีเขียว                                                          | ไม่ใช้งาน                | ● ไม่ทำงาน<br>● ทำงาน                                                                                                    | ปิดใช้งานหรือเปิดใช้งานการทำงานของโหมด <b>สีเขียว</b>                                                                                                    |
| UPS                              | การแจ้ง<br>เดือนรันไทม์<br>การตั้งค่า<br>แบดเตอรี                    | 150 วินาที               | 0 ถึง 1800 วิ<br>นาที                                                                                                    | UPS จะส่งเสียงเดือนเมื่อรันไทม์ที่เหลือถึงขีดจำกัดนี้                                                                                                    |
|                                  | แบบทดสอบ<br>ตนเอง Sch.                                               | เริ่มดัน + 14d<br>ดังแต่ | <ul> <li>ไม่เคย</li> <li>เริ่มตัน</li> <li>เริ่มตัน + 7d</li> <li>ตั้งแต่</li> <li>เริ่ม</li> <li>ตัน + 14d</li> <li>ตั้งแต่</li> </ul> | นี่คือช่วงเวลาที่ UPS จะดำเนินการทดสอบตนเ <b>อง</b>                                                                                                    |
|                                  | การตั้งค่า<br>เริ่มต้น                                               | ไม่มี                    | <ul> <li>ใช่</li> <li>ไม่มี</li> </ul>                                                                                                  | ช่วยให้ผู้ใช้สามารถคืนค่าการตั้งค่าเริ่มต้นจากโรงงาน<br>ของ UPS                                                                                                    |
|                                  | เครื่องวัด<br>พลังงาน                                                | ไม่มี                    | ● ใช่<br>● ไม่มี                                                                                                    | มิเตอร์วัดพลังงานเก็บข้อมูลการใช้พลังงานที่ออก<br>ของ UPS<br>คุณลักษณะในการรีเซ็ตช่วยให้ผู้ใช้สามารถรีเซ็ต มิเตอร์<br>วัดพลังงาน เป็น 0 kWh                                                                                                    |
| เมนูการกำหนด<br>ค่า<br>แบตเตอรี่ | การแจ้งการ<br>แทนที่<br>เวลา                                         | 183 วัน                  | • 0-360 วัน<br>• -1                                                                                                    | เลือกจำนวนวันก่อนวันหมดอายุโดยประมาณของ<br>แบตเตอรี่ เพื่อตั้งค่าการแจ้งเดือน เมื่อใกล้หมดอายุ เมื่อ<br>ใกล้ถึงวันนี้ UPS จะส่งเสียงเดือน และจะมีข้อความ<br>ปรากฏบนหน้าจอส่วนติดต่อที่แสดงผล<br>ตัวอย่างเช่น : ถ้าใช้ค่าเริ่มต้น การแจ้งเดือน <b>เมื่อใกล้</b><br>หมดอายุ จะเกิดขึ้น 183 วันก่อนวันที่หมดอายุโดย<br>ประมาณ<br>ถ้าหากต้องการปิดการแจ้งเดือน ให้เลือก - 1 |
|                                  | ดัวแจ้งเดือน<br>ให้เปลี่ยน<br>แบตเดอรี่                              | 14 วัน                   | • 0-180 วัน<br>• -1                                                                                                    | สามารถปิดเสียงการแจ้งเดือน เมื่อใกล้หมดอายุ ได้<br>ใส่จำนวนวันระหว่างเวลาที่ยอมรับการแจ้งเดือนเมื่อใกล้<br>หมดอายุ และเวลาที่มีการแจ้งเดือนเมื่อใกล้หมด<br>อายุ ครั้งต่อไป<br>ถ้าหากต้องการปิดการแจ้งเดือน ให้เลือก - 1                                                                                                    |
| เมนูการกำหนด<br>ค่า<br>กลุ่ม     | ความล่าช้า<br>ในการเปิด<br>เครื่อง                                   | 0 วินาที                 | 0-1800<br>วินาที                                                                                                    | เลือกระยะเวลาที่กลุ่มเต้ารับหลักจะรอระหว่างที่ได้รับคำ<br>สังให้เปิดและเริ่มทำงานจริง                                                                                                    |
| ทางออก<br>ทางออก<br>หลัก         | ความล่าช้า<br>ในการปิด<br>เครื่อง                                    | 0 วินาที                 | 0-32767<br>วินาที                                                                                                    | เลือกระยะเวลาที่กลุ่มเต้ารับหลักจะรอระหว่างที่ได้รับคำ<br>สังให้ปิดเครื่องและปิดจริง                                                                                                    |
|                                  | ระยะเวลารี<br>บูต                                                    | 8 วินาที                 | 4-300<br>วินาที                                                                                                    | เลือกระยะเวลาที่กลุ่มเต้ารับหลักจะยังคงปิดอยู่ก่อน<br>ที่ UPS จะรีสตาร์ท                                                                                                    |
|                                  | รันไทม์ส่ง<br>คืนขั้นต่ำ                                             | 0 วินาที                 | 0-32767<br>วินาที                                                                                                    | เลือกระยะเวลารันไทม์ของแบตเตอรี่ที่ต้องมีก่อนที่กลุ่ม<br>เต้ารับหลักจะเปิดขึ้นโดยใช้พลังงานจากแบตเตอรี่ หลัง<br>จากปิดเครื่อง                                                                                                    |
|                                  | การปลด<br>โหลดเวลา<br>บนแบต                                          | ไม่ทำงาน                 | ● ไม่ทำงาน<br>● ทำงาน                                                                                                    | เพื่อประหยัดพลังงานแบตเตอรี่ UPS สามารถถอดสาย<br>ไฟออกจากกลุ่มเต้ารับหลักที่ไม่ได้ใช้งาน                                                                                                    |
|                                  | การปลด<br>โหลดเวลา<br>บนการตั้งค่า<br>แบต                            | 5 วินาที                 | 5-32767 วิน<br>าที                                                                                                    | เลือกระยะเวลาที่กลุ่มเด้ารับหลักจะได้รับอนุญาตให้ทำ<br>งานโดยใช้พลังงานจากแบตเตอรี่ก่อนปิดเครื่อง<br>หม <b>ายเหตุ</b> : การตั้งค่านี้สามารถกำหนดค่าได้เมื่อตั้งค่า<br>เป็น <i>"การปลดโหลดเวลาบนแบต" "เปิดใข้"</i> เท่านั้น                                                                                                    |
|                                  | การปลด<br>โหลดเฉพาะ<br>ใช้งานที่<br>เหลืออยู่                        | ไม่ทำงาน                 | ● ไม่ทำงาน<br>● ทำงาน                                                                                                    | เพื่อประหยัดพลังงานแบตเตอรี่ UPS สามารถตัดการ<br>เชื่อมต่อกระแสไฟจากกลุ่มเต้ารับหลักเมื่อถึงขีดจำกัด<br>เฉพาะใช้งานการปลดโหลด                                                                                                    |
|                                  | การปลด<br>โหลดเฉพาะ<br>ใช้งานการตั้ง<br>ค่าการใช้งาน<br>ที่เหลืออยู่ | 0 วินาที                 | 0-3600<br>วินาที                                                                                                    | เมื่อถึงเกณฑ์เฉพาะใช้งานที่เลือก UPS จะปิดกลุ่มเต้ารับ<br>หลัก<br>หม <b>ายเหต</b> : การตั้งค่านี้สามารถกำหนดค่าได้เมื่อตั้งค่า<br>เป็น " <i>การปลดโหลดเฉพาะใช้งานที่เหลืออยู่" "เปิดใช้"</i><br>เท่านั้น                                                                                                    |

|                                   | พารามิ<br>เตอร์                                                          | ค่าเริ่มตัน | อุปกรณ์<br>ประกอบ                                         | คำอธิบาย                                                                                                    |
|-----------------------------------|--------------------------------------------------------------------------|-------------|-----------------------------------------------------------|----------------------------------------------------------------------------------------------------|
| เมนูการกำหนด<br>ค่า<br>กลุ่ม      | เปิด<br>หน่วงเวลา                                                        | 0 วินาที    | 0-1800<br>วินาที                                          | เลือกระยะเวลาที่กลุ่มเต้ารับที่สามารถควบคุมได้จะรอใน<br>ระหว่างการรับคำสังเพื่อเปิดใช้งานและการเริ่มทำงาน<br>จริง                                                                                                    |
| ทางออก<br>กลุ่ม 1 ท<br>วงออก      | ปิด<br>หน่วงเวลา                                                         | 90 วินาที   | 0-32767<br>วินาที                                         | เลือกระยะเวลาที่กลุ่มเต้ารับที่สามารถควบคุมได้จะรอใน<br>ระหว่างการรับคำสั่งให้ปิดใช้งานและการปิดใช้งานจริง                                                                                                    |
| 192211                            | เริ่มระบบ<br>ใหม่<br>ระยะเวลา                                            | 8 วินาที    | 4-300<br>วินาที                                           | เลือกระยะเวลาที่กลุ่มเต้ารับที่สามารถควบคุมได้จะยังปิด<br>อยู่ก่อนที่ UPS จะเริ่มการทำงานใหม่                                                                                                    |
| เมนูการกำหนด<br>ค่า<br>กลุ่ม      | ด่ำสุดที่รัน<br>ไทม์<br>เวลาใช้งาน                                       | 0 วินาที    | 0-32767<br>วินาที                                         | เลือกปริมาณรันไทม์ของแบตเตอรี่ที่ต้องมีก่อนจะเปิดใช้<br>งานกลุ่มเต้ารับที่สามารถควบคุมได้โดยใช้พลังงานจาก<br>แบตเตอรี่ หลังจากปิดเครื่อง                                                                                                    |
| ทางออก<br>กลุ่ม 1 ท<br>างออก      | เวลาการ<br>ปลดโหลด<br>บนแบตเตอรี่                                        | ไม่ทำงาน    | <ul><li>• ไม่ทำงาน</li><li>• ทำงาน</li></ul>              | สามารถปิดการจ่ายไฟของ UPS ไปยังกลุ่มเต้ารับที่<br>สามารถควบคุมได้ที่ไม่ได้ใช้งาน เพื่อรักษาพลังงานจาก<br>แบตเตอรี่                                                                                                    |
|                                   | เวลาการ<br>ปลดโหลด<br>ในการตั้งค่า<br>แบตเตอรี่                          | 5 วินาที    | 5-32767<br>วินาที                                         | เลือกระยะเวลาที่อนุญาตให้กลุ่มเต้ารับที่สามารถควบคุม<br>ได้ทำงานบนแบตเตอรี่ก่อนปิดเครื่อง<br>หมายเหตุ: การตั้งค่านี้สามารถกำหนดค่าได้เมื่อตั้งค่า<br>เป็น <i>"เวลาการปลดโหลดบนแบตเตอรี่" "เปิดใช้"</i> "เท่านั้น                                                                                                    |
|                                   | การปลด<br>โหลดเฉพาะ<br>ใช้งานที่<br>เหลืออยู่                            | ไม่ทำงาน    | ● ไม่ทำงาน<br>● ทำงาน                                     | ในการรักษาพลังงานจากแบตเตอรี่ สามารถปิดการจ่าย<br>ไฟของ UPS ไปยังกลุ่มเต้ารับที่สามารถ <b>ควบคุมได้เมื่อ</b><br><b>ถึงขีดจำ</b> กัดการปลดโหลดบนรันไทม์                                                                                                    |
|                                   | การปลด<br>โหลดเฉพาะ<br>ใช้งานการ<br>ตั้งค่าการใช้<br>งานที่เหลือ<br>อยู่ | 0 วินาที    | 0-3600 วินาที                                             | เมื่อถึงขีดจำกัดของรันไทม์เลือก UPS จะปิดใช้งานกลุ่ม<br>เด้ารับที่สามารถคาบคุมได้<br>หม <b>ายเหตุ:</b> การตั้งค่านี้สามารถกำหนดค่าได้เมื่อตั้งค่า<br>เป็น <i>"การปลดโหลดเฉพาะใช้งานที่เหลืออยู่″ "เปิด<br/><i>ใข้</i>‴เท่านั้น</i>                                                                                                    |
|                                   | การปลด<br>โหลดบนโอ<br>เวอร์โหลด                                          | ไม่ทำงาน    | ● ไม่ทำงาน<br>● ทำงาน                                     | กลุ่มเต้ารับที่สามารถควบคุมได้จะปิดทันที เพื่อรักษา<br>พลังงานในกรณีที่สภาพภาระเกินมีเอาท์พุต<br>มากกว่า 105% กลุ่มเต้ารับที่สามารถควบคุมได้จะเปิด<br>อีกครั้ง ด้วยคำสั่งเริ่มต้นการทำงานใหม่ด้วยตนเองเมื่อมี<br>การแก้ไขสภาวะภาระเกิน                                                                                                    |
| เมนูการกำหนด<br>ค่า<br>การสื่อสาร | โหมดที่<br>อยู่ IP                                                       | DHCP        | <ul> <li>คู่มือ,</li> <li>DHCP,</li> <li>BOOTP</li> </ul> | เลือกโหมดการกำหนดค่า IP Address ของ<br>พอร์ด SmartConnect แบบผังของ UPS หรือการ์ดการ<br>จัดการเครือข่าย (ขึ้นอยู่กับ SKU):<br>• แบบแมนนวล : กำหนด IPv4 Address แบบคงที่ให้<br>กับ UPS ด้วยดนเอง<br>• DHCP: UPS จะกำหนดค่า IPv4 Address โดย<br>อัตโนมัติผ่านโปรโตคอล DHCP<br>• BOOTP: UPS จะกำหนดค่า IPv4 Address โดย<br>อัตโนมัติผ่านโปรโตคอล BOOTP<br>หมายเหตุ: คุณสมบัตินี่มีในรุ่น SRTL3KRM1U<br>WNC/INC และ SRTL2K2RM1U WNC/INC เท่านั้น |

|                                   | พารามิ<br>เตอร์                                        | ค่าเริ่มต้น                                                                                                    | อุปกรณ์<br>ประกอบ                                                                                        | คำอธิบาย                                                                                                    |
|-----------------------------------|--------------------------------------------------------|----------------------------------------------------------------------------------------------------|----------------------------------------------------------------------------------------------------|----------------------------------------------------------------------------------------------------|
| เมนูการกำหนด<br>ค่า<br>การสื่อสาร | การตั้ง<br>ค่า IPv4<br>Address                         | <ul> <li>ที่อยู่ IP</li> <li>0.0.0.0</li> <li>ขับเน็ตมาร์<br/>ค 0.0.0.0</li> <li>เกตเวย์เริ่ม<br/>ดัน: 0.0.0.0</li> </ul> |                                                                                                    | หมายเหตุ: การตั้งค่านี้สามารถกำหนดค่าได้เฉพาะ<br>เมื่อ IP " <i>โหมดที่อยู่"</i> ถูกตั้งค่าเป็น <i>"กำหนด</i> เอง"<br>• การตั้งค่า IP Address นี่คือ IPv4 Address ที่กำหนด<br>ให้กับพอร์ตอีเทอร์เน็ต<br>• ซับเน็ตมาร์ค กำหนดซับเน็ตมาสก์ของเครือข่าย IPv4<br>Address ของ UPS<br>• เกตเวย์เริ่มต้น: นี่คือ IPv4 Address ของโฮสต์ที่ UPS<br>ส่งข้อมูลไปยังเครือข่ายหรืออินเทอร์เน็ตอื่น                                                                                                    |
|                                   | เชิร์ฟเวอร์ D<br>NS1                                   | 000.000.000                                                                                                    | IPv4<br>Address ที่<br>ถูกต้อง                                                                           | IPv4 Address ของเซิร์ฟเวอร์ชื่อโดเมนแรก (DNS)<br>ที่ UPS ใช้เพื่อแปลงชื่อโฮสต์เป็น IPv4 Address<br>เมื่อเลือกโหมด IP Address ของ <b>DHCP</b> ระบบจะ<br>แสดง IPv4 Address ของเซิร์ฟเวอร์ DNS แรกที่ถูก<br>กำหนดโดยเซิร์ฟเวอร์ DHCP<br>เมื่อเลือ <b>กโหมด</b> IP Address ด้วยตนเอง คุณต้อง<br>ระบุ IPv4 Address ของเซิร์ฟเวอร์ DNS แรกด้วยตนเอง                                                                                                    |
|                                   | เซิร์ฟเวอร์ D<br>NS2                                   | 000.000.000                                                                                                    | IPv4<br>Address ที่<br>ถูกต้อง                                                                           | IPv4 address ของเซิร์ฟเวอร์ชื่อโดเมนที่สอง (DNS)<br>ที่ UPS ใช้เพื่อแก้ไขชื่อโฮสต์เป็น IPv4 address (เฉพาะ<br>เมื่อ UPS ไม่สามารถแก้ไข IP Address ผ่านเซิร์ฟเวอร์<br>ชื่อโดเมนเครื่องแรก) การตั้งค่านี้เป็นทางเลือก<br>เมื่อเลือ <b>กโหมด</b> IP Address ของ DHCP ระบบจะ<br>แสดง IPv4 Address ของเซิร์ฟเวอร์ DNS ที่สองที่<br>กำหนดโดยเซิร์ฟเวอร์ DHCP<br>เมื่อเลือ <b>กโหมด</b> IP Address ด้วยตนเอง คณสามารถ<br>ระบุ IP Addressv4 ของเซิร์ฟเวอร์ DNS ที่สองด้วยตน<br>เองหรือปล่อยให้เป็น 000.000.000.000 |
|                                   | Smart<br>Connect<br>(สำหรับโมดู<br>ลุ NC เท่า<br>นั้น) | เปิดใช้<br>งาน-ไม่<br>ใช้ Ctrl                                                                                            | <ul> <li>เปิดใช้<br/>งาน-ไม่<br/>ใช้ Ctrl</li> <li>เปิดใช้<br/>งาน-ใช้ Ctrl</li> <li>ไม่ทำงาน</li> </ul> | ปิดใช้งาน:<br>ไม่อนุญาตการเชื่อมต่อคลาวด์ผ่านอินเทอร์เฟซเครือข่าย<br>แบบฝังตัว (LCE)<br>เปิดใช้งานด้วย Ctrl / เปิดใช้งานไม่ใช้ Ctrl: อนุญาตคำ<br>สังจาก "คลาวด์" หรือไม่                                                                                                    |
|                                   | Smart<br>Connect<br>รีสดาร์ท                           | ไม่มี                                                                                                    | • ไม่มี<br>∙ ใช่                                                                                         | อนุญาตให้ผู้ใช้รีสตาร์ทการเชื่อมต่ออัจฉริยะ                                                                                                    |
|                                   | รหัส<br>Modbus                                         | 1                                                                                                    | 1 - 223                                                                                                  | ช่วยให้ผู้ใช้เลือกที่อยู่ของ Modbus                                                                                                    |
|                                   | Modbus<br>สิ่งที่ต่อ<br>เนื่องกัน                      | ไม่ทำงาน                                                                                                    | ● ทำงาน<br>● ไม่ทำงาน                                                                                    | เปิดใช้งานหรือปิดใช้งานโปรโตคอล Modbus ของ UPS<br>บนพอร์ตอนุกรม                                                                                                    |
|                                   | Modbus<br>USB                                          | ไม่ทำงาน                                                                                                    | ● ทำงาน<br>● ไม่ทำงาน                                                                                    | เปิดหรือปิดใช้งานโปรโตคอล Modbus ของ UPS ผ่าน<br>พอร์ต USB                                                                                                    |

|                                   | พารามิ<br>เตอร์                 | ค่าเริ่มต้น           | อุปกรณ์<br>ประกอบ                                                                                                    | คำอธิบาย                                                                                                    |
|-----------------------------------|---------------------------------|-----------------------|----------------------------------------------------------------------------------------------------|----------------------------------------------------------------------------------------------------|
| เมนูการกำหนด<br>ค่า<br>การสื่อสาร | Modbus<br>โปรโตคอ<br>ิ TCP      | ไม่ทำงาน              | <ul> <li>ไม่ทำงาน</li> <li>อ่านอย่าง<br/>เดียว</li> <li>อ่านเขียน</li> </ul>                                                                                                    | เปิดใช้งานหรือปิดใช้งานโปรโตคอล UPS Modbus<br>TCP/IP ที่พอร์ต SmartConnect ในตัวให้มา<br>• ปิดใช้งาน: ปิดใช้งานโปรโตคอล UPS Modbus TCP/IP<br>• อ่านเท่านั้น: Modbus master บนโปรโตคอล TCP/IP<br>ได้รับอนุญาตให้รับสถานะ UPS เท่านั้น<br>• อ่านเขียน: Modbus master ผ่านโปรโตคอล TCP/IP<br>ได้รับอนุญาตให้รับสถานะ UPS และควบคุม UPS<br>หมายเลขพอร์ตของโปรโตคอล UPS Modbus TCP/IP<br>ได้รับการแก้ไขที่ 502<br>ระวัง:<br>โปรโตคอล MODBUS TCP/IP ก่อให้เกิดความเสี่ยงด้าน<br>ความปลอดภัย<br>UPS ช่วยเพียงให้การป้องกันโดยการจำกัดการเชื่อมต่อ<br>จาก IP Address ที่ระบุโดย "IP Address ของ Modbus<br>Master"<br>ขอแนะนำให้เชื่อมต่อ UPS เข้ากับเครือข่ายที่ปลอดภัย<br>ซึ่งป้องกันด้วยไฟร์วอลล์ |
|                                   | Modbus<br>IP<br>Address<br>หลัก | 000.000.000           | IPv4<br>Address ที่<br>ถูกต้อง                                                                                                    | ระบุ IPv4 Address ของตันแบบ Modbus<br>IP Addr หลัก เมื่อตั้งค่าเป็น 000.000.000.000 จะ<br>อนุญาตให้เชื่อมต่อ Modbus master ภายนอกกับ IP<br>Address ใดก็ได้ เมื่อไม่ได้ตั้งค่า<br>เป็น 000.000.000.000 เฉพาะ Modbus master ที่มี IP<br>Address ที่ระบุเท่านั้นที่ได้รับอนุญาตให้เชื่อมต่อกับ UPS<br>ตัวอย่างเช่น: IP Address หลักถูกตั้งค่า<br>เป็น 192.168.0.10 เฉพาะ Modbus master ที่มี IP<br>Address 192.168.0.10 อะไรมาถึงตรงนี้ UPS ได้                                                                                                    |
| เมนูการกำหนด<br>ค่า               | ขับออก                          | ไม่มี                 | <ul> <li>• ไม่มี</li> <li>● ใช่</li> </ul>                                                                                                    | นำอุปกรณ์ USB ที่ใส่อยู่ออก                                                                                                    |
| อุปกรณ์ USB                       | บันทึกไฟล์<br>บันทึก            | ไม่มี                 | <ul> <li>• ไม่มี</li> <li>• ใช่</li> </ul>                                                                                                    | บันทึกล็อกของ UPS                                                                                                    |
|                                   | บันทึกไฟล์<br>กำหนดค่า          | ไม่มี                 | <ul> <li>ไม่มี</li> <li>ใช่</li> </ul>                                                                                                    | บันทึกพารามิเตอร์การกำหนดค่าของ<br>NMC.                                                                                                    |
|                                   | ติดตั้งการ<br>กำหนดค่า          | ไม่มี                 | <ul> <li>• ไม่มี</li> <li>• ใช่</li> </ul>                                                                                                    | ดิดตั้งพารามิเตอร์การกำหนดค่า NMC ที่บันทึกไว้ใน<br>อุปกรณ์ USB                                                                                                    |
|                                   | ติดดั้ง UPS<br>FW               | ไม่มี                 | ● ไม่มี<br>● ใช่                                                                                                    | เมนูนี้จะแสดงโดยอัตโนมัติ<br>เมื่อตรวจพบว่าอุปกรณ์ USB มีเพีร์มแวร์ UPS ที่ถูกต้อง<br>เพียงพอที่จะอัปเกรด                                                                                                    |
|                                   | ติดตั้ง NMC<br>FW               | ไม่มี                 | ● ไม่มี<br>● ใช่                                                                                                    | รองรับการอัพเกรดเฟิร์มแวร์ NMC ผ่าน<br>อุปกรณ์ USB เมนูนี้จะแสดงเมื่อตรวจพบอุปกรณ์ USB ที่<br>มีเฟิร์มแวร์ที่ถูกต้องของ NMC                                                                                                    |
| เมนูการกำหนด<br>ค่า<br>จอแสดงผล   | ภาษา                            | ภาษาอังกฤษ            | <ul> <li>ภาษาอังกฤษ</li> <li>ภาษา<br/>ฝรั่งเศส</li> <li>อิตาลิอาโน่</li> <li>เยอรมัน</li> <li>ภาษาสเปน</li> <li>ภาษา<br/>โปรตุเกส</li> <li>ภาษาญี่ปุ่น</li> <li>ภาษารัส<br/>เซีย</li> </ul> | เลือกภาษาที่ต้องการสำหรับส่วนดิดต่อที่แสดงผ <sup>ิ</sup> ล<br>ดัวเลือกภาษาจะแดกต่างกันตามรุ่นและเวอร์ชั่นเฟิร์มแวร์                                                                                                    |
|                                   | เสียงเตือน                      | ทำงาน                 | ● ไม่ทำงาน<br>● ทำงาน                                                                                                    | เมื่อปิดใช้งานเสียงเดือน UPS จะไม่ส่งเสียงเดือนเลย                                                                                                    |
|                                   | ไฟหลัง LCD                      | หรื่อัดโนมัติ         | <ul> <li>เปิดเสมอ</li> <li>หรือัดโนมัติ</li> <li>ปิดอัตโนมัติ</li> </ul>                                                                                                    | เพื่ออนุรักษ์พลังงาน ไฟหน้าจอ LCD จะหรี่หรือปิดเมื่อ<br>ไม่มีการใช้งานอะไร<br>ส่วนติดต่อที่แสดงผลจะกลับมาสว่างเต็มที่เมื่อ UPS<br>เปลี่ยนสถานะจากเหตุการณ์หรือเมื่อมีการกดปุ่มส่วน<br>ติดต่อที่แสดงผลใดๆ                                                                                                    |
|                                   | LCD การตั้ง<br>ค่าความ<br>สว่าง | ສູູ                   | • ต่ำ<br>• ปานกลาง<br>• สูง<br>• สูงสุด                                                                                                    | ปรับความสว่างสำหรับไฟหลัง LCD                                                                                                    |
|                                   | ชนิดเมนู                        | ทางเลือก<br>ของผู้ใช้ | <ul> <li>มาตรฐาน</li> <li>ขั้นสูง</li> </ul>                                                                                                    | เมนู ม <b>าตรฐาน (Standard)</b> มีตัวเลือกที่ใช้บ่อยที่สุด<br>ดัวเลือกเมนู <b>ขั้นสูง (Advanced)</b> รวมถึงพารามิเตอร์ทั้งหมด                                                                                                    |

# กลุ่มเต้ารับที่สามารถควบคุมได้

#### Controllable Outlet Groupsให้ไฟสำรองจากแบตเตอรี่กับอุปกรณ์ที่เชื่อมต่อ

#### ภาพรวม

สามารถกำหนดค่ากลุ่มเต้ารับที่สามารถควบคุมได้โดยใช้ตัวเลือกเมนู ขั้นสูง อ้างอิงถึง"การตั้งค่าทั่วไป″ ในหน้า 19.

กลุ่มเด้ารับที่ควบคุมได้สามารถกำหนด*ค่าให้ปิด, เปิด,ปิดเครื่อง,เปลี่ยนเป็นโหมดสลีป* และรี*บูตอุปกรณ์ที่เชื่อมต่อได้* อย่างอิสระ

- ปิด: ตัดการเชื่อมต่อกระแสไฟขาออกไปยังอุปกรณ์ที่เชื่อมต่อทันทีโดยใช้คุณสมบัติปิดทันที หรือหลังจาก การหน่วงเวลาที่กำหนดโดยใช้คุณสมบัติปิดพร้อมการหน่วงเวลา หมายเหตุ: กลุ่มเต้ารับที่ควบคุมได้สามารถเปิดใช้งานได้โดยใช้คุณสมบัติเปิดเครื่อง เท่านั้น
- เปิด: เชื่อมต่อกำลังไฟขาออกเข้ากับอุปกรณ์ที่เชื่อมต่อทันทีโดยใช้คุณสมบัติเปิดทันที หรือหลังจากการ หน่วงเวลาที่กำหนดโดยใช้คุณสมบัติเปิดพร้อมการหน่วงเวลา
- ปิดเครื่อง ยกเลิกการเชื่อมต่อไฟไปยังอุปกรณ์ที่เชื่อมต่อทันทีหรือหลังจากหน่วงเวลาที่ตั้งไว้ เชื่อมต่อ อุปกรณ์อีกครั้งหนึ่งหลังจากหน่วงเวลาที่ตั้งไว้เมื่อมีกำลังไฟหลักและเป็นไปตามเงื่อนไขอื่นๆ ที่กำหนดไว้
- เริ่มระบบใหม่: ยกเลิกการเชื่อมต่อไฟไปยังอุปกรณ์ที่เชื่อมต่อทันทีหรือหลังจากหน่วงเวลาที่ตั้งไว้ เชื่อมต่อ อุปกรณ์อีกครั้งหนึ่งหลังจากหน่วงเวลาที่ตั้งไว้เมื่อมีกำลังไฟหลักและเป็นไปตามเงื่อนไขอื่นๆ ที่กำหนดไว้
- สลีป: โหมดนี้เป็นการเริ่มระบบใหม่ด้วยระยะเวลาที่นานขึ้น ในขณะที่เด้ารับยังปิดอยู่ ยกเลิกการเชื่อมต่อไฟไปยังอุปกรณ์ที่เชื่อมต่อทันทีหรือหลังจากหน่วงเวลาที่ตั้งไว้ เชื่อมต่ออุปกรณ์อีกครั้ง หนึ่งหลังจากหน่วงเวลาที่ตั้งไว้เมื่อมีกำลังไฟหลักและเป็นไปตามเงื่อนไขอื่นๆ ที่กำหนดไว้ สามารถกำหนดค่าแต่ละกลุ่มเต้ารับที่สามารถควบคุมได้แยกต่างหากเพื่อให้มีการจัดลำดับกำลังไฟสำหรับ อุปกรณ์ที่เชื่อมต่อกับกลุ่มเต้ารับที่สามารถควบคุมได้ใดๆ ให้ใช้ส่วนดิดต่อภายนอก เช่นส่วนติดต่อเว็บจัดการเครือข่าย ในการกำหนดค่าโหมดสลีป
- ดหรือปิดเครื่องโดยอัตโนมัติ เมื่อมีเงื่อนไขบางอย่างเกิดขึ้น ตามการกำหนดค่าของผู้ใช้ที่ตั้งค่าโดยใช้เมนู กำหนดค่าเมนูเต้ารับ อ้างอิงถึง"การกำหนดค่า" ในหน้า 18.

### เชื่อมต่อกลุ่มเต้ารับที่สามารถควบคุมได้

- เชื่อมต่ออุปกรณ์ที่จำเป็นเข้ากับเต้ารับหลัก
- เชื่อมต่ออุปกรณ์ต่อพ่วงเข้ากับกลุ่มเต้ารับที่ควบคุมได้
  - สามารถปิดอุปกรณ์ที่ไม่จำเป็นเพื่อประหยัดรันไทม์แบตเตอรี่ระหว่างที่ไฟดับ ใช้ การเปิดใช้งาน/ ปิดใช้ งานการปลดโหลดของเวลาบนแบตเตอรี่ และการตั้งค่าการปลดโหลดของเวลาบนแบตเตอรี่ ที่ ระบุไว้ในส่วนการตั้งค่าทั่วไป อ้างอิงถึง"การตั้งค่าทั่วไป" ในหน้า 19.
  - ถ้าเครื่องมีอุปกรณ์ต่อพ่วงที่สัมพันธ์กันที่ต้องรีสตาร์ตหรือปิดเครื่องตามลำดับที่เจาะจง เช่น สวิตช์อีเทอร์ เน็ตที่ต้องรีสตาร์ตก่อนที่เซิร์ฟเวอร์ที่เชื่อมต่อจะสามารถรีสตาร์ตได้ ให้เชื่อมต่ออุปกรณ์กับกลุ่มเต้ารับที่ ต่างกัน
  - ใช้เมนู การกำหนดค่า (Configuration) เพื่อกำหนดวิธีให้กลุ่มเด้ารับที่สามารถควบคุมได้ตอบสนอง ในกรณีที่ไฟดับ

# ปิดไฟฉุกเฉิน

#### ภาพรวม

ปิดไฟฉุกเฉิน (EPO) เป็นคุณลักษณะที่จะยกเลิกการเชื่อมต่ออุปกรณ์ที่เชื่อมต่อทั้งหมดจากกำลังไฟหลักทันที UPS จะปิดลงทันที และจะไม่สลับไปใช้พลังงานจากแบตเตอรี่

เชื่อมต่อ UPS แต่ละเครื่องกับสวิตช์ EPO หากสวิตช์ EPO ควบคุมอยู่หลายเครื่อง เครื่อง UPS แต่ละเครื่องจะต้อง เชื่อมต่อกับสวิตซ์ EPO อย่างเป็นอิสระ

ต้องรีสตาร์ท UPS เพื่อให้ไฟกลับไปยังอุปกรณ์ที่เชื่อมต่อ แตะปุ่มเปิดปิดที่แผงด้านหน้าของ UPS

### หน้าสัมผัสเปิดปกติ

- ถ้าสวิตช์ EPO หรือหน้าสัมผัสของรีเลย์เปิดปกติ ให้ใส่สายไฟจากสวิตช์หรือหน้า สัมผัสที่หมุด 1 และ 2 ของขั้ว EPO ใช้สาย AWG 16-28
- 2. กระชับสายไฟโดยการขันสกรูให้แน่น

ถ้าหน้าสัมผัสปิด UPS จะปิดและไฟจะถูกเอาออกจากโหลด

## หน้าสัมผัสปิดปกติ

- ถ้าสวิตช์ EPO หรือหน้าสัมผัสของรีเลย์ปิดปกติ ให้ใส่สายไฟจากสวิตช์หรือหน้า สัมผัสที่หมุด 2 และ 3 ของขั้ว EPO ใช้สาย AWG 16-28
- ใส่สายจัมเปอร์ระหว่างหมุด 1 และ 2 กระชับสายไฟโดยการขันสกรู 3 ตัวให้แน่น ที่ ดำแหน่ง 1, 2 และ 3

ถ้าหน้าสัมผัสเปิด UPS จะปิดและไฟจะถูกเอาออกจากโหลด

หมายเหตุ: หมุด 1 เป็นแหล่งจ่ายไฟสำหรับวงจร EPO ที่ให้สองถึงสามมิลลิแอมแปร์ของไฟ 24 V

ถ้าใช้การกำหนดค่า EPO แบบปิดปกติ (NC) ควรจะประเมินสวิตช์ EPO หรือรีเลย์ให้เป็นการใช้งาน แบบวงจร "แห้ง" ควรจะประเมินสำหรับการใช้งานแบบแรงดันและกระแสไฟด่ำ ซึ่งปกติหมายถึงหน้าสัมผัสจะเป็น ทองชุบ

ชุดอินเตอร์เฟสระบบ EPO เป็นวงจรแบบแรงดันไฟฟ้าต่ำมาก (Safety Extra Low Voltage หรือ SELV) เชื่อมด่อส่วน ติดด่อ EPO กับวงจร SELV อื่นๆ เท่านั้น ชุดอินเตอร์เฟสระบบ EPO ทำหน้าที่ตรวจสอบวงจรไฟฟ้าที่ไม่มีการกำหนด ความด่างศักย์ทางไฟฟ้า วงจร SELV ได้รับการควบคุมโดยสวิตช์หรือรีเลย์ที่แยกออกมาอย่างเหมาะสมจากกำลังไฟ หลัก ดังนั้น เพื่อป้องกันไม่ให้เกิดความเสียหายแก่ UPS ห้ามเชื่อมต่อส่วนติดต่อของ EPO เข้ากับวงจรไฟฟ้าใดๆ ที่ ไม่ใช่วงจร SELV

ให้ใช้สายประเภทใดประเภทหนึ่งต่อไปนี้ สำหรับการต่อเครื่อง UPS เข้ากับสวิตช์ EPO

- CL2: สายไฟ Class 2 สำหรับการใช้งานทั่วไป
- CL2P: สาย Plenum สำหรับใช้ในท่อ ฝ้าอาคารและและบริเวณอื่นๆ ในสภาพแวดล้อมทั่วไป
- CL2R: สายเคเบิลที่ดั้งขึ้นสำหรับใช้ช่องจากชั้นหนึ่งถึงอีกชั้นหนึ่ง
- CLEX: สายไฟที่มีการจำกัดการใช้งานสำหรับใช้ภายในที่พักอาศัยและสำหรับใช้ในรางครอบสายไฟ
- การติดตั้งในแคนาดา: ต้องใช้สายไฟประเภท ELC (สายไฟแบบควบคุมแรงดันไฟฟ้าต่ำเป็นพิเศษ) ที่ได้รับการรับรอง จาก CSA เท่านั้น
- การดิดดั้งในประเทศที่นอกเหนือจากแคนาดาและสหรัฐอเมริกา: ใช้สายไฟสำหรับแรงดันไฟฟ้าต่ำแบบมาตรฐาน ตามข้อ กำหนดของแต่ละประเทศและท้องถิ่น

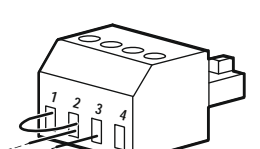

# ส่วนติดต่อการจัดการเครือข่าย

#### หมายเหตุ: คุณสมบัตินี้มีเฉพาะในรุ่น SRT3KRM1UNC และ SRT2K2RM1UNC

## บทนำ

UPS มีพอร์ตเครือข่ายและพอร์ตคอนโซลที่สามารถใช้ในการเข้าถึงส่วนติดต่อการจัดการเครือข่าย

อินเทอร์เฟชการจัดการเครือข่ายมีเฟิร์มแวร์ โหมดการทำงาน และการโต้ดอบเดียวกันกับผลิตภัณฑ์ APC อื่นๆ เช่น PowerChute Network Shutdown

## คุณลักษณะ

ส่วนติดต่อการจัดการเครือข่ายช่วยให้ UPS ทำงานบนเว็บเป็น IPv6 ready ได้

ส่วนติดต่อการจัดการเครือข่ายสามารถจัดการ UPS โดยใช้มาตรฐานแบบเปิด หลายๆ อย่าง เช่น:

| Hypertext Transfer Protocol (HTTP)                                       | Secure SHell (SSH)                                                        |
|--------------------------------------------------------------------------|---------------------------------------------------------------------------|
| โพรโทคอลการจัดการเครือข่ายแบบง่าย เวอร์<br>ชั่น 1 และ 3 (SNMPv1, SNMPv3) | โพรโทคอล HTTPS (Hypertext Transfer<br>Protocol over Secure Sockets layer) |
| File Transfer Protocol (FTP)                                             | Secure Copy (SCP)                                                         |
| Telnet                                                                   | Syslog                                                                    |
| RADIUS                                                                   |                                                                           |

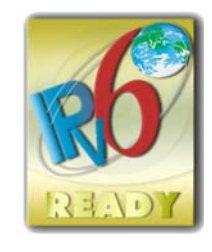

ส่วนติดด่อการจัดการเครือข่าย:

- ให้การควบคุม UPS และคุณสมบัติการตั้งเวลาการทดสอบตัวเอง
- ให้ข้อมูลและการบันทึกเหตุการณ์
- ช่วยให้คุณสามารถตั้งค่าการแจ้งเตือนผ่านบันทึกเหตุการณ์ อีเมล และตัวจับ SNMP
- ให้การสนับสนุนสำหรับการปิดเครือข่าย PowerChute
- สนับสนุนโดยใช้เซิร์ฟเวอร์ Dynamic Host Configuration Protocol (DHCP) หรือ BOOTstrap Protocol (BOOTP) เพื่อให้ค่าเครือข่าย (TCP/IP)
- สนับสนุนการใช้บริการตรวจสอบแบบระยะไกล (RMS)
- ช่วยให้สามารถส่งออกไฟล์ที่ตั้งค่าของผู้ใช้ (.ini) จาก UPS ที่กำหนดค่า ไปยัง UPS ที่ไม่ได้กำหนดค่าหนึ่ง เครื่องหรือมากกว่าหนึ่งเครื่อง โดยไม่มีการแปลงแฟ้มไบนารี
- ให้ตัวเลือกของโพรโทคอลรักษาความปลอดภัยสำหรับการรับรองความถูกต้องและการเข้ารหัสลับ
- สื่อสารกับ StruxureWare Central และ InfraStruxure Manager
- สนับสนุนพอร์ตอินพุต/เอาท์พุตแบบสากลหนึ่งพอร์ตสำหรับการเชื่อมต่อไปยัง:
   หัววัดอุณหภูมิ AP9335T (อุปกรณ์เสริม)
  - − เซ็นเซอร์อุณหภูมิ/ความชื้น AP335TH (อุปกรณ์เสริม)
  - ตัวเชื่อมต่ออินพุด/เอาท์พุดรีเลย์ที่สนับสนุนการสัมผัสของอินพุดสองจุดและรีเลย์เอาท์พุดหนึ่งจุดอุปกรณ์ เสริม I/O แบบดรายคอนแทคของ AP9810 (อุปกรณ์เสริม)

# เอกสารที่เกี่ยวข้อง

สำหรับเอกสารที่เกี่ยวข้อง กรุณาดูที่เว็บไซด์ของเรา www.schneider-electric.com

## ีการกำหนดค่าที่อยู่ IP

การกำหนดค่า TCP/IP เริ่มต้นในการตั้งค่า DHCP สมมุติว่ามีเซิร์ฟเวอร์ DHCP ที่กำหนดค่าอย่างเหมาะสมในการตั้ง ค่า TCP/IP ไปยังส่วนติดต่อการจัดการเครือข่าย

หากอินเทอร์เฟซการจัดการเครือข่ายได้รับ IPv4 address จากเซิร์ฟเวอร์ DHCP ให้ใช้เมนูส่วนต่อประสานการแสดง ผลของ UPS เกี่ยวกับ → เครือข่าย → IPv4 address ของ NMC เพื่อดูที่อยู่

ในการตั้งค่า IPv4 Address แบบคงที่ ให้ใช้เมนูกำหนดค่าส่วนต่อประสานการแสดงผลของ UPS ตั้งค่าซับเน็ตมาสก์ ที่อยู่ของ IP และเกตเวย์จากเมนูการกำหนดค่า

## อัพเกรดเฟิร์มแวร์

เฟิร์มแวร์ของ UPS, โมดูลแบตเตอรี่ และ XLBP สามารถอัปเดตได้โดยใช้เว็บอินเทอร์เฟซ ซึ่งมีอยู่ในการ์ดการจัดการ เครือข่ายของ UPS อิมเมจที่เข้ารหัสของแต่ละระบบย่อยจะรวมกันเป็นไบนารีอิมเมจเดียวที่เซ็นชื่อแบบดิจิทัล เพื่อให้ ระดับความปลอดภัยขั้นสูงและการพิสูจน์การงัดแงะ

- ตรวจสอบให้แน่ใจว่าได้กำหนดค่าการ์ดการจัดการเครือข่ายและเชื่อมต่อกับเครือข่ายแล้ว
- เข้าสู่ระบบเว็บอินเตอร์เฟสด้วยชื่อผู้ใช้และรหัสผ่านที่ถูกต้อง
- อ่านหมายเหตุการเผยแพร่การอัพเกรดเพีร์มแวร์และตรวจสอบให้แน่ใจว่าอิมเมจเพีร์มแวร์ใหม่เข้ากันได้กับรุ่น ของ UPS และรุ่นเพีร์มแวร์ที่มีอยู่
- ตรวจสอบให้แน่ใจว่ามีแบตเตอรี่สำรองเพียงพอก่อนที่จะเริ่มการอัปเดตเฟิร์มแวร์
- ไปที่ส่วนการอัปเดตเพีร์มแวร์ในเว็บอินเทอร์เฟซ เลือกภาพที่เป็นคู่ซึ่งลายเซ็นที่ถูกต้องและเริ่มการอัปเด ต อาจใช้เวลาหลายนาทีในการติดตั้งการอัปเดต
- ตรวจสอบเวอร์ชั่นเฟิร์มแวร์ในเมนู About เพื่อให้แน่ใจว่าการอัพเดตเฟิร์มแวร์สำเร็จ

# **APC SmartConnect**

#### หมายเหตุ: คุณสมบัตินี้มีเฉพาะใน SRTL3KRM1U WC/IC, SRTL2K2RM1U WC/IC

APC SmartConnect ช่วยให้คุณตรวจสอบสภาพและสถานะของ UPS จากอุปกรณ์ใดๆ ที่เชื่อมต่อกับอินเทอร์ เน็ต เยี่ยมชม www.smartconnect.apc.com เพื่อเรียนรู้เพิ่มเดิม เข้าสู่ระบบ www.smartconnect.apc.com หรือ สแกนคิวอาร์โค้ดเพื่อเริ่มขั้นตอนการลงทะเบียน เว็บไซต์ประกอบด้วยคำแนะนำในการตั้งค่าบัญชีออนไลน์ของ คุณ เปิดใช้งานการรับประกัน และเริ่มตรวจสอบ UPS ของคุณจากระยะไกล

การเชื่อมต่อผลิตภัณฑ์นี้กับอินเทอร์เน็ตโดยใช้พอร์ต APC SmartConnect แสดงว่าคุณยอมรับข้อกำหนดการใช้ งาน APC SmartConnect ซึ่งพบได้ที่ smartconnect.apc.com ดูนโยบายความเป็นส่วนตัวของข้อมูล ของ Schneider Electric ได้ที่ smartconnect.apc.com

# ความปลอดภัยทางกายภาพ

### ติดตั้ง UPS ในตำแหน่งที่ปลอดภัย

- ผู้ดูแลควรรักษาความปลอดภัยของ UPS จากการเข้าถึงทางกายภาพโดยไม่ได้รับอนุญาต
- ควรจำกัดการเข้าถึงเฉพาะผู้ที่ได้รับอนุญาตให้บำรุงรักษา UPS เท่านั้น
- พื้นที่หวงห้ามควรทำเครื่องหมายไว้อย่างชัดเจนว่า ``สำหรับเจ้าหน้าที่ผู้มีอำนาจเท่านั้น″
- พื้นที่หวงห้ามควรรักษาความปลอดภัยด้วยประตูควบคุมการเข้าออก
- การเข้าถึงพื้นที่หวงห้ามควรสร้างเส้นทางการตรวจสอบทางกายภาพหรือทางอิเล็กทรอนิกส์

### เข้าถึงแผงด้านหน้าของ UPS และพอร์ตสื่อสารอย่างปลอดภัย

ติดตั้ง UPS ในชั้นวางหรือตู้ที่สามารถล็อคหรือรักษาความปลอดภัยได้ สิ่งนี้จะป้องกันการเข้าถึงพอร์ตทางกายภาพ ของอุปกรณ์

# โมดูลแบตเตอรี่แบบถอดเปลี่ยนได้

### คำจำกัดความ

- โมดูลแบตเตอรี่แบบถอดเปลี่ยนได้ (RBM): แถวของเซลล์แบตเตอรี่ที่จัดเรียงกันเพื่อผลิตแบตเตอรี่ที่ ประกอบเข้ากับตัวเชื่อมต่อ สามารถสั่งซื้อ RBM ได้จากเว็บไซต์ของเราที่ www.schneider-electric.com
- ชุดแบตเตอรี่ภายนอก (XLBP): กล่องหุ้มที่มีแบตเตอรี่และอุปกรณ์อิเล็กทรอนิกส์สำหรับจัดการ แบตเตอรี่ สามารถสั่งชื่อ XLBP ได้จากเว็บไซต์ของเราที่ www.schneider-electric.com
- User Interface(UI): ส่วนติดต่อใดๆ ที่ผู้ใช้สามารถโต้ตอบกับระบบ ซึ่งอาจรวมถึงส่วนติดต่อหน้าจอของ UPS ส่วนติดต่อการจัดการเครือข่ายหรือซอฟต์แวร์ปิดเครือข่าย PowerChute™

#### หมายเหตุ: อย่าใช้แบตเตอรี่ที่ไม่ได้รับการรับรองจาก APC ระบบจะไม่ตรวจจับว่ามีแบตเตอรี่ที่ไม่ได้รับการอนุมัติจาก APC และอาจมีผลต่อการทำงานของระบบ การใช้แบตเตอรี่ที่ไม่ได้รับการอนุมัติจาก APC จะยกเลิกการรับประกันของผู้ผลิต

#### คุณลักษณะ

การจัดการแบตเตอรี่อัจฉริยะให้คุณลักษณะต่อไปนี้:

- ตรวจสอบและแจ้งให้ผู้ใช้ทราบถึงสถานะของ RBM และ XLBP แต่ละรายการ
- ตรวจสอบและแสดงบนหน้าจออินเทอร์เฟซสำหรับแสดงผลของ UPS ซึ่งเป็นวันที่สิ้นสุดอายุการใช้งาน สำหรับแต่ละ RBM และ XLBP
- UPS จะส่งเสียงเดือนและแสดงข้อความบนหน้าจอส่วนดิดต่อสำหรับแสดงผลของ UPS เพื่อบ่งบอกถึงวัน หมดอายุโดยประมาณของแบตเตอรี่ บนหน้าจอส่วนดิดต่อสำหรับแสดงผลของ UPS ผู้ใช้สามารถตั้งจำนวน วันก่อนที่จะได้ยินเสียงเตือน และก่อนที่ข้อความจะปรากฏบนหน้าจอส่วนดิดต่อสำหรับแสดงผลของ UPS
- ตรวจจับการเพิ่มหรือลบ XLBPs และ RBM โดยอัตโนมัติ
- ตรวจสอบอุณหภูมิภายในของแต่ละ RBM และ XLBP และปรับกระแสการชาร์จแบตเตอรี่โดยอัตโนมัติ

### การบำรุงรักษา

หมายเหตุ: โมดูลแบตเตอรี่ไม่รองรับการแลกเปลี่ยนความร้อนระหว่างการคายประจุ

- การบำรุงรักษา RBM: APC RBM ใช้เซลล์แบตเตอรี่ Li-ion และไม่ต้องการการบำรุงรักษา
- การตรวจสอบความสมบูรณ์ของแบตเตอรี่: เอาท์พุตพลังงานของแบตเตอรี่และแรงดันไฟฟ้าได้รับการ ตรวจสอบเพื่อประเมินความสมบูรณ์ของแบตเตอรี่ที่ติดตั้งเมื่อ UPS ทำงานโดยใช้แบตเตอรี่ การตรวจสอบความสมบูรณ์ของแบตเตอรี่จะทำระหว่างการทดสอบตัวเองของ UPS และเมื่อ UPS ทำงาน โดยใช้พลังงานจากแบตเตอรี่ สามารถกำหนดค่า UPS ให้ ทำการทดสอบตัวเอง เป็นระยะและอัตโนมัติ

## สิ้นสุดช่วงการใช้ประโยชน์

- การแจ้งเดือนเมื่อใกล้หมดอายุ: ข้อความแจ้งเดือนจะปรากฏขึ้นบนหน้าจออินเทอร์เฟซสำหรับแสดงผล ของ UPS เมื่อแต่ละ RBM ใกล้จะสิ้นสุดอายุการใช้งาน สำหรับรายละเอียดการตั้งค่า โปรดดูที่ เวลาแจ้ง เดือนให้ทำการเปลี่ยน และ เวลาแจ้งเดือนให้เปลี่ยนแบตเตอรี่ วันที่ประเมินการเปลี่ยน RBC แต่ละดัวมีอยู่ใน UI
- ต้องการการแจ้งเดือนให้ทำการเปลี่ยน: หน้าจอส่วนดิดต่อที่แสดงผลของ UPS จะแสดงเมื่อจำเป็นต้อง เปลี่ยน RBM ควรทำการเปลี่ยน RBMs โดยเร็วที่สุดเท่าที่จะเป็นไปได้ เมื่อจำเป็นต้องเปลี่ยน RBC ส่วนดิดต่อที่แสดงผลของ UPS อาจแนะนำให้เปลี่ยน RBCs เพิ่มเดิม ถ้าใกล้หมด ช่วงการใช้ประโยชน์

#### หมายเหตุ: การทำงานต่อออกไปอีกหลังจากมีการแจ้งเดือนการสิ้นสุดอายุการใช้งานอาจก่อให้เกิดความ เสียหายกับแบดเตอรี่

• การนำกลับมาใช้ใหม่: ถอด RBM ออกจาก UPS รีไซเคิล RBM อย่าแยกชิ้นส่วน RBM

### เปลี่ยน RBM ใน UPS

#### ควรถอดหรือถอด RBM ออกจาก UPS ชั่วคราวเพื่อเป็นส่วนหนึ่งของขั้นตอนการเปลี่ยนแบตเตอรี่เท่านั้น

- ตัดการเชื่อมต่อ RBM ที่เชื่อมต่ออยู่ใน UPS เลื่อน RBM ออกจาก UPS
- เลื่อน RBM ใหม่เข้าไปใน UPS และยึด RBM เข้ากับ UPS

- เชื่อมต่อ RBM อย่างปลอดภัย กด RBM เข้ากับ UPS จนกว่าจะเชื่อมต่ออย่างแน่นหนา และตรวจสอบให้แน่ใจ ว่าขันสกรู RBM แน่นสนิท แบตเตอรี่ที่มีการเชื่อมต่อที่ไม่สมบูรณ์จะทำให้ UPS ทำงานผิดปกติ เกิดข้อความแสดงข้อผิดพลาดที่ผิด ปกติ และอุปกรณ์เชื่อมต่ออาจไม่ได้รับพลังงานจากแบตเตอรี่ในระหว่างที่ไฟดับ
- หลังจากติดตั้ง RBC ส่วนติดต่อที่แสดงผลของ UPS อาจเดือนให้ผู้ใช้ตรวจสอบสถานะของโมดูลแบตเตอรี่ที่ เปลี่ยน

## การดำเนินการที่แนะนำหลังจากติดตั้ง RBM ใหม่

- ตรวจสอบว่า UPS เชื่อมต่อกับกำลังไฟขาเข้าและกำลังไฟขาออกนั้นเปิด ดูคำ๊เชื่อมต่ออุปกรณ์และกำลัง ไฟฟ้าที่ถูกส่งเข้า" ในหน้า 14 แนะนำจาก
- ดำเนินการ ทดสอบตนเอง **ของ** UPS
- ปล่อยให้ระบบได้ชาร์จเป็นเวลา 24 ชั่วโมงเพื่อให้แน่ใจถึงความสามารถของรันไทม์อย่างเด็มที่

## การติดตั้งและเปลี่ยน XLBP

กรุณาดูคู่มือการติดตั้ง XLBP สำหรับคำแนะนำในการติดตั้งและการเปลี่ยน

## การแก้ไขปัญหา

ใช้ตารางด้านล่างเพื่อแก้ไขปัญหาเล็กน้อยเกี่ยวกับการติดตั้งและการทำงาน

กรุณาดูที่เว็บไซต์ของเรา www.schneider-electric.com สำหรับความช่วยเหลือเกี่ยวกับปัญหา UPS ที่ ชับช้อน

สามารถอัพเกรดเฟิร์มแวร์คุณลักษณะของ UPS ได้

ไปที่เว็บไซต์ของเรา www.schneider-electric.com/Support หรือติดต่อศูนย์ดูแลลูกค้าในพื้นที่ของ คุณเพื่อขอข้อมูลเพิ่มเดิม

| ป้ญหาและสาเหตุที่อาจเป็นไปได้                                                                                               | การแก้ไข                                                                                                    |  |  |  |  |
|----------------------------------------------------------------------------------------------------|----------------------------------------------------------------------------------------------------|--|--|--|--|
| UPS ไม่เปิด หรือไม่มีเอาต์พุต                                                                                               |                                                                                                    |  |  |  |  |
| ไม่ได้เชื่อมต่อ UPS กับไฟหลัก                                                                                               | ต้องแน่ใจว่าเชื่อมต่อสายไฟกับแหล่งจ่ายไฟหลักอย่างแน่นหนา                                                                                                    |  |  |  |  |
| หน้าจอส่วนติดด่อที่แสดงผลของ UPS<br>แสดงกำลังไฟที่ต่ำมากหรือไม่มีกำลังไฟ<br>เลย                                             | ดรวจแหล่งจ่ายไฟเพื่อตรวจสอบคุณภาพไฟที่สามารถรับได้                                                                                                    |  |  |  |  |
| มีการแจ้งเดือนหรือคำเดือนของ UPS ภาย<br>ใน                                                                                  | หน้าจอส่วนติดต่อสำหรับแสดงผลของ UPS จะแสดงข้อความเพื่อระบุถึงการ<br>แจ้งเดือนหรือคำเตือนและแนวทางแก้ไข                                                                                                    |  |  |  |  |
| UPS ส่งเสียงเดือน                                                                                                    |                                                                                                    |  |  |  |  |
| การทำงานของ UPS ปกติเมื่อทำงานโดย<br>ใช้ไฟจากแบตเตอรี่                                                                      | UPS กำลังทำงานโดยใช้ไฟจากแบตเตอรี่<br>โปรดดูสถานะของ UPS ตามที่แสดงบนหน้าจอส่วนติดต่อสำหรับแสดงผล<br>ของ UPS                                                                                                    |  |  |  |  |
|                                                                                                    | แตะปุ่มใดก็ได้เพื่อปิดเสียงเดือนทั้งหมด                                                                                                    |  |  |  |  |
| UPS จะส่งเสียงเดือน และมีไฟสีแดงหรือ<br>สีเหลืองบนหน้าจอส่วนดิดต่อจอแสดงผล<br>ของ UPS                                       | UPS ตรวจพบข้อผิดพลาดภายใน<br>อ้างอิงถึงหน้าจอส่วนติดต่อที่แสดงผลสำหรับข้อมูลเพิ่มเดิม                                                                                                    |  |  |  |  |
| <u>เครื่องสำรองไฟมีระยะเวลาสำรองไฟต่ำ</u>                                                                                   | ากว่าที่คาดไว้                                                                                                    |  |  |  |  |
| ประจุแบดเดอรี่อ่อนเนื่องจากไฟดับเมื่อ<br>เร็วๆ นี้ หรือแบตเดอรี่ใกล้หมดอายุการใช้<br>งาน                                    | ชาร์จแบตเตอรี่ แบตเตอรี่ต้องได้รับการชาร์จใหม่หลังจากไฟดับเป็นเวลา<br>นาน และจะเสื่อมเร็วเมื่อใช้งานบ่อยครั้ง หรือเมื่อทำงานในอุณหภูมิที่สูง หาก<br>แบตเตอรี่ใกล้หมดอายุ ให้พิจารณาเปลี่ยนแบตเตอรี่แม้ว่าข้อความ ให้เปลี่ยน<br>แบตเตอรี่ <b>จะยังไม่แสดงขึ้นมา</b> |  |  |  |  |
| เครื่อง UPS มีสภาพโอเวอร์โหลด                                                                                               | อุปกรณ์ที่เชื่อมต่อเกินโหลดสูงสุดที่กำหนด กรุณาดูที่เว็บไซต์ของ                                                                                                    |  |  |  |  |
|                                                                                                    | เรา <b>www.schneider-electric.com</b> สำหรับข้อมูลจำเพาะของผลิตภัณฑ์                                                                                                    |  |  |  |  |
|                                                                                                    | UPS จะสงเสียงเตือนต่อไปจนกว่าจะมีการแก้ไขสภาวะภาระเกิน                                                                                                    |  |  |  |  |
|                                                                                                    | ถอดอุปกรณ์ที่ไม่จำเป็นออกจาก UPS เพื่อแก้ไขสภาวะภาระเกิน                                                                                                    |  |  |  |  |
| UPS ทางานไดยใช้ไฟจากแบตเตอรขถ                                                                                               | นะเชอมตอกบไพหลัก<br>โรย แวว เรียงเรื่องเรื่องเรื่องเรื่องเรื่องเรื่องเรื่องเรื่องเรื่องเรื่องเรื่องเรื่องเรื่องเรื                                                                                                    |  |  |  |  |
| เซอรกิดเบรกเกอรอินพุดทางาน                                                                                                  | ลดโหลดบน UPS ถอดอุปกรณที่ไม่จาเป็นออก และรเซตเซอรกิตเบรก<br>เกอร์ ตรวจสอบเบรกเกอร์วงจรที่ประเมินสำหรับอุปกรณ์ที่เชื่อมต่อ                                                                                                    |  |  |  |  |
| มีแรงดันไฟฟ้าในสายอินพุตสูงมาก ดำ<br>มาก หรือมีการกระเพื่อม                                                                 | ไปยังหน้าจอส่วนติดต่อสำหรับแสดงผลของ UPS ทีแสดงแรงดันขาเข้า ตรวจ<br>สอบว่าแรงดันขาเข้าอยู่ในขีดจำกัดการทำงานที่กำหนด                                                                                                    |  |  |  |  |
|                                                                                                    | หากไม่มีการระบุแรงดันไฟฟ้าที่ส่งเข้าบนหน้าจอส่วนต่อประสานการแสดงผล<br>ของ UPS กรุณาติดต่อฝ่ายสนับสนุนลูกค้าผ่านเว็บไซด์ของเรา<br>ที <u>่ www.schneider-electric.com</u>                                                                                            |  |  |  |  |
| หน้าจอสถานะส่วนติดต่อสำหรับแสดงผลของ UPS แสดงภาระเกินและ UPS ส่งเสียงเดือนอย่างต่อเนื่อง                                    |                                                                                                    |  |  |  |  |
| เครื่อง UPS มีสภาพโอเวอร์โหลด                                                                                               | อุปกรณ์ที่เชื่อมต่อเกินโหลดสูงสุดที่ประเมินไว้สำหรับ UPS                                                                                                    |  |  |  |  |
|                                                                                                    | UPS จะส่งเสียงเดือนต่อไปจนกว่าจะมีการแก้ไขสภาวะภาระเกิน                                                                                                    |  |  |  |  |
|                                                                                                    | ถอดอุปกรณ์ที่ไม่จำเป็นออกจาก UPS เพื่อแก้ไขสภาวะภาระเกิน                                                                                                    |  |  |  |  |
| หน้าจอสถานะส่วนติดต่อสำหรับแสดงผลของ UPSแสดงให้เห็นว่า UPS กำลังทำงานในโหมดบายพาส                                           |                                                                                                    |  |  |  |  |
| UPS ได้รับคำสั่งให้ทำงานในโหมด <b>บาย</b><br>พา <b>ส</b>                                                                    | ไม่ต้องทำอะไร                                                                                                    |  |  |  |  |
| UPS สลับไปเป็นโหมด บายพาส โด <sup>้</sup> ย<br>อัดโนมัติ เนื่องจากมีการแจ้งเดือนหรือคำ<br>เดือนของ UPS <b>ภายใน</b>         | หน้าจอส่วนติดต่อสำหรับแสดงผลของ UPS จะแสดงข้อความเพื่อระบุถึงการ<br>แจ้งเดือนหรือคำเดือนและแนวทางแก้ไข                                                                                                    |  |  |  |  |
| สวนติดต่อสาหรับแสดงผลของ UPS เป็นสีแดงหรือสีเหลือง และแสดงข้อความการแจ้งเตือนหรือคำเตือน<br>UPS ส่งเสียงเดือนอย่างต่อเนื่อง |                                                                                                    |  |  |  |  |
| UPS ตรวจพบปัญหาในระหว่างการทำงาน                                                                                            | ทำตามคำแนะนำบนหน้าจอส่วนติดต่อสำหรับแสดงผลของ UPS                                                                                                    |  |  |  |  |
| บกด                                                                                                    | แตะปุ่มใดก็ได้เพื่อปิดเสียงเดือนทั้งหมด                                                                                                    |  |  |  |  |

| ป้ญหาและสาเหตุที่อาจเป็นไปได้                                                                               | การแก้ไข                                                                                                    |
|----------------------------------------------------------------------------------------------------|----------------------------------------------------------------------------------------------------|
| หน้า จอส่วนติดต่อสำหรับแสดงผล<br>ของ UPS แสดงข้อความ <b>แบตเตอรี่ไม่ได</b> ้<br>รั <b>บการเชื่อมต่อ</b>     | ด้องแน่ใจว่าต่อสายเคเบิลแบตเดอรื่อย่างแน่นหนา                                                                                                    |
| หน้า จอส่วนดิดต่อสำหรับแสดงผล<br>ของ UPS แสดงข้อความ เ <b>ปลี่ยน</b><br>แบตเตอรี่                           | แทนที่ RBM ทั้งหมด ดิดต่อฝ่ายสนับสนุนลูกค้า                                                                                                    |
| ็จอแสดงผลของ UPS เปลี่ยนเป็นสีแดง<br>แสงสีแดงบ่งชี้ถึงสัญญาณเดือนของ U<br>แสงสีดำบ่งชี้ถึงสัญญาณเตือนของ UP | หรือสีดำ แสดงข้อความแจ้งเตือน และส่งเสียงเตือนอย่างต่อเนื่อง<br>PS ที่ต้องให้ความสนใจโดยทันที<br>S ที่ต้องให้ความสนใจ                                       |
| มีการแจ้งเดือนหรือคำเดือนของ UPS ภาย<br>ใน<br>✔ Alarm Event<br>✔ Code P.08                                  | ห้ามใช้เครื่อง UPS โดยเด็ดขาด ปิด UPS และส่งไปซ่อมทันที                                                                                                    |
| เครื่อง UPS มีสภาพโอเวอร์โหลด                                                                               | ลดโหลดบน UPS ถอดอุปกรณ์ที่ไม่จำเป็น                                                                                                    |
| การแจ้งเตือนให้เปลี่ยนแบตเตอรี่จะปรา                                                                        | <b>เกฏขึ้นมา</b>                                                                                                    |
| RBM มีประจุไฟฟ้าอ่อน                                                                                        | ปล่อยให้ RBM ชาร์จใหม่เป็นเวลาอย่างน้อยสี่ชั่วโมง จากนั้น ให้ดำเนินการ<br><b>การทดสอบตนเอง</b> ของ UPS หากปัญหายังคงเกิดขึ้นอีก ให้เปลี่ยนแบดเดอรี่<br>ใหม่ |
| RBM เชื่อมต่อไม่ถูกต้อง                                                                                     | ด้องแน่ใจว่าต่อสายเคเบิลแบตเตอรื่อย่างแน่นหนา                                                                                                    |

# การเคลื่อนย้าย

- 1. ปิดเครื่อง และถอดอุปกรณ์ที่เชื่อมต่ออยู่ทั้งหมด
- 2. ยกเลิกการเชื่อมต่อเครื่องจากแหล่งจ่ายไฟหลัก
- 3. ตัดการเชื่อมต่อ RBM และ XLBP ภายใน (ถ้ามี)
- 4. ปฏิบัติตามขั้นตอนการขนส่งที่อธิบายในส่วน *บริการ* ของคู่มือฉบับนี้

# บริการ

้ถ้าต้องนำอุปกรณ์เข้ารับบริการ อย่าส่งอุปกรณ์คืนไปยังบริษัทตัวแทนจำหน่าย กรุณาปฏิบัติตามขั้นตอนต่อไปนี้ :

- 1. ทบทวนส่วน *การแก้ไขปัญหา* ของคู่มือนี้ เพื่อดัดปัญหาทั่วไปออกให้หมด
- ถ้าหากว่ายังคงมีปัญหาอยู่ กรุณาติดด่อฝ่ายสนับสนุนลูกค้าของ Schneider Electric ผ่านทางเว็บไซต์ของ เราที่ <u>www.schneider-electric.com</u>
  - a. แจ้งหมายเลขรุ่น และหมายเลขซีเรียล และวันที่ชื้อผลิตภัณฑ์ หมายเลขรุ่นและหมายเลขซีเรียล อยู่ที่ แผงด้านหลังของเครื่อง และสามารถดูได้จากจอแสดงผล LCD บนเครื่องบางรุ่น
  - b. ดิดต่อฝ่ายบริการลูกค้า ฝ่ายบริการลูกค้าและช่างเทคนิคจะพยายามแก้ไขปัญหาผ่านทางโทรศัพท์ ถ้า ยังไม่สามารถแก้ไขปัญหาได้ ช่างเทคนิคจะออกหมายเลขอนุญาตส่งคืนสินค้า (Returned Material Authorization Number หรือ RMA#) ให้แก่คุณ
  - C. ถ้าเครื่องยังอยู่ภายในระยะเวลารับประกัน คุณจะไม่ต้องเสียค่าใช้จ่ายในการซ่อมใดๆ ทั้งสิ้น
  - d. กระบวนการให้บริการและการส่งคืน อาจแตกต่างกันในแต่ละประเทศ สำหรับคำแนะนำเฉพาะใน ประเทศ กรุณาดูที่เว็บไซต์ของเรา <u>www.schneider-electric.com</u>
- การจัดส่งแบตเตอรี่ลิเธียมไอออนมีการควบคุมอย่างเข้มงวดและกฎระเบียบกำลังพัฒนา บรรจุแบตเตอรี่ และ UPS แยกกัน
- 4. ดิดต่อฝ่ายสนับสนุนลูกค้าเสมอเพื่อรับคำแนะนำล่าสุดเกี่ยวกับการจัดส่งแบตเตอรี่ลิเธียมไอออนและ UPS
- 5. บรรจุเครื่อง UPS ให้เรียบร้อยเพื่อหลีกเลี่ยงความเสียหายที่อาจเกิดขึ้นในระหว่างการขนส่ง การรับประกัน สินค้าไม่ครอบคลุมถึงความเสียหายที่เกิดขึ้นในระหว่างขนส่ง
- 6. เขียนหมายเลข RMA ที่ฝ่ายบริการลูกค้าให้มาไว้ด้านนอกของบรรจุภัณฑ์
- 7. ส่งคืนเครื่องพร้อมจ่ายค่าขนส่งและประกันสินค้าล่วงหน้าไปยังที่อยู่ที่ฝ่ายบริการลูกค้าให้ไว้

# การรับประกันจากโรงงานแบบจำกัด

Schneider Electric IT Corporation (SEIT) ให้การรับประกันว่าผลิตภัณฑ์ของทางบริษัทฯ ปราศจากข้อบกพร่อง ทั้ง ในด้านวัสดุและฝีมือแรงงานเป็นระยะเวลาห้า (5) ปี นับจากวันที่ซื้อ ข้อผูกพันของ SEIT ภายใต้การรับประกันนี้จำกัด อยู่ในเรื่องการซ่อมแซมหรือการเปลี่ยนผลิตภัณฑ์ที่บกพร่องใดๆ ทั้งนี้ ขึ้นอยู่กับดุลพินิจของบริษัท การซ่อมหรือการ เปลี่ยนผลิตภัณฑ์หรือขึ้นส่วนที่บกพร่องใดๆ ไม่ถือเป็นการยึดระยะเวลาการรับประกันตามที่ได้กำหนดไว้ตั้งแต่แรกแต่ อย่างใด

การรับประกันนี้ใช้ได้กับผู้ซื้อท่านแรกเท่านั้นซึ่งจะต้องลงทะเบียนภายใน 10 วันนับจากวันที่ซื้อ สามารถลงทะเบียน สินค้าออนไลน์ได้ที่ warranty.apc.com

SEIT จะไม่รับผิดชอบภายใต้การรับประกันถ้าการทดสอบและตรวจสอบเปิดเผยว่า ข้อบกพร่องที่ถูกกล่าวหาใน ผลิตภัณฑ์ไม่มีอยู่หรือเกิดจากการใช้ที่ผิด การละเลย การติดตั้ง การทดสอบหรือการทำงานที่ไม่เหมาะสมของสินค้า ที่ขัดกับข้อแนะนำหรือรายละเอียดของ SEIT ของผู้ใช้หรือบุคคลที่สามใดๆ นอกจากนี้ SEIT จะไม่รับผิดชอบถึงข้อ บกพร่องที่เกิดจาก 1) ความพยายามที่ไม่ได้รับอนุญาตในการช่อมแชมหรือดัดแปลงผลิตภัณฑ์ 2) แรงดันไฟหรือ การเชื่อมต่อไม่ถูกต้องหรือไม่เพียงพอ 3) สภาพสถานที่ทำงานไม่เหมาะสม 4) เหตุสุดวิสัย 5) การสัมผัสกับสภาพ อากาศ หรือ 6) การโจรกรรม ภายใต้การรับประกัน SEIT ไม่รับผิดชอบใดๆ สำหรับผลิตภัณฑ์ใดๆ ที่หมายเลข ผลิตภัณฑ์มีการเปลี่ยนแปลง เป็นรอยหรือเอาออก

ียกเว้นที่ได้กล่าวไว้ข้างต้น ไม่มีการรับประกันที่ประกาศไว้หรือที่บอกเป็นนัย โดยการดำเนินการของ กฎหมายหรืออื่นๆ ที่สามารถใช้ได้กับผลิตภัณฑ์ที่ขาย ที่ให้บริการหรือที่ติดตั้งภายใต้ข้อตกลงนี้หรือที่ เกี่ยวข้องตามนี้

SEIT ขอปฏิเสธการรับประกันโดยนัยทั้งหมดในเรื่องความสามารถในการจำหน่าย ความพึงพอใจ และ ความเหมาะสมสำหรับการใช้งานเฉพาะด้าน

การรับประกันสินด้าโดยชัดเจนของ SEIT จะไม่มีการเพิ่มเดิม ลดทอน หรือได้รับผลกระทบจากการให้ บริการของ SEIT ในด้านดำแนะนำทางเทคนิคหรือคำแนะนำอื่นๆ หรือบริการที่เกี่ยวเนื่องกับผลิตภัณฑ์ และ จะไม่มีภาระผูกพันหรือการรับผิดชอบใดๆ กับสิ่งดังกล่าว

การรับประกันสินค้าและการแก้ไขข้างต้นมีผลเฉพาะในที่นี้และแทนการรับประกันสินค้าและการแก้ไข อื่นๆ ทั้งหมด การรับประกันที่กำหนดไว้ข้างต้นประกอบด้วยความรับผิดชอบของ SEIT แต่เพียงผู้เดียวและ การแก้ไขเฉพาะผู้ชื้อ ในกรณีที่เกิดการผิดสัญญาใดๆ ตามที่ให้ไว้ในการรับประกันดังกล่าว การรับประกัน ของ SEIT จะครอบคลุมเฉพาะผู้ชื้อเท่านั้น และไม่ครอบคลุมถึงบุคคลที่สามอื่นๆ แต่อย่างใด

ไม่ว่าในกรณีใดก็ตาม SEIT, เจ้าหน้าที่ของ SEIT, กรรมการบริษัท, บริษัทสาขา หรือพนักงาน ไม่จำเป็น ต้องรับผิดชอบต่อความเสียหายในรูปแบบใดๆ ก็ตาม ไม่ว่าจะเป็นความเสียหายทางอ้อม ความเสียหาย แบบพิเศษ ความเสียหายอันเป็นผลต่อเนื่อง หรือความเสียหายที่ต้องมีการชดใช้อันเกิดจากการใช้ งาน บริการ หรือการติดตั้งผลิตภัณฑ์ ไม่ว่าความเสียหายนั้นเกิดขึ้นในข้อสัญญาหรือจากการละเมิด โดย ไม่คำนึงถึงความผิด การละเลย หรือความรับผิดชอบที่แท้จริง หรือแม้ว่า SEIT จะได้รับการบอกกล่าวล่วง หน้าว่าจะเกิดความเสียหายดังกล่าวขึ้นหรือไม่ก็ตาม โดยเฉพาะอย่างยิ่ง SEIT จะได้รับการบอกกล่าวล่วง หน้าว่าจะเกิดความเสียหายดังกล่าวขึ้นหรือไม่ก็ตาม โดยเฉพาะอย่างยิ่ง SEIT จะไม่รับผิดชอบต่อค่าใช้ จ่ายใดๆ เช่น การสูญเสียผลกำไรหรือรายได้ ไม่ว่าทางตรงหรือทางอ้อม การสูญเสียอุปกรณ์ การสูญเสีย การใช้งานของอุปกรณ์ การสูญเสียชอฟต์แวร์ การสูญเสียข้อมูล ค่าใช้จ่ายในการจัดหาอุปกรณ์ทด แทน การเรียกร้องสิทธิโดยบุคคลที่สาม หรือประการอื่นๆ

#### ไม่มีข้อความใดในการรับประกันแบบมีเงื่อนไขนี้ที่จะยกเว้นหรือจำกัดความรับผิดของ SEIT ต่อการเสีย ชีวิตหรือการได้รับบาดเจ็บอันเป็นผลมาจากความประมาทเลินเล่อหรือการบิดเบือนความจริงในขอบเขตที่ ไม่สามารถยกเว้นหรือจำกัดตามกฎหมายที่บังคับใช้ได้

ในการขอรับบริการภายใต้การรับประกันนี้ คุณจะต้องได้รับหมายเลขอนุญาตส่งกลับวัสดุ (Returned Material Authorization หรือ RMA) จากฝ่ายบริการลูกค้าเสียก่อน ลูกค้าที่มีปัญหาการเรียกร้องการรับประกันสามารถเข้าถึง แผนประสานซึ่งกันและกัน,การสนับสนุนลูกค้าทั่วโลกของ SEIT ผ่านเว็บไซต์ของเรา:

<u>www.schneider-electric.com.</u> แล<sup>ะ</sup>เลือกประเทศของคุณจากเมนู แล้วเปิดแท็บ "การสนับสนุน" ที่ด้านบนของ หน้าเว็บ เพื่อดูข้อมูลการดิดต่อกับฝ่ายบริการลูกค้าภายในเขตพื้นที่ของคุณ ผลิตภัณฑ์จะต้องถูกส่งคืนโดยชำระค่า ส่งล่วงหน้าแล้ว และต้องส่งคำอธิบายโดยย่อเกี่ยวกับปัญหาที่พบ รวมทั้งหลักฐานที่ใช้ยืนยันวันที่และสถานที่ซื้อ ผลิตภัณฑ์ดังกล่าวมาพร้อมกันด้วย

## Schneider Electric ฝ่ายบริการลูกค้า

คุณสามารถขอรับบริการจากฝ่ายบริการลูกค้าสำหรับผลิตภัณฑ์นี้หรือผลิตภัณฑ์อื่นๆ ของ APC ได้โดยไม่ต้อง เสียค่าใช้จ่ายใดๆ ดังนี้:

- เยี่ยมชมเว็บไซต์ของเราเพื่อเข้าถึงเอกสารในฐานความรู้ของ Schneider Electric และส่งคำขอการสนับ สนุนลูกค้า
  - www.schneider-electric.com (สำนักงานใหญ่ของบริษัท)
     เชื่อมต่อกับเว็บไซต์ของ Schneider Electric ซึ่งเป็นเว็บไซต์ของประเทศนั้นๆ เพื่อให้บริการข้อมูลฝ่าย บริการลูกค้า
  - www.schneider-electric.com/support/ การบริการข้อมูลทั่วโลกโดยการค้นหาจากฐานความรู้ของ โดย Schneider Electric และการใช้การสนับ สนุน e-support
- ดิดต่อฝ่ายบริการลูกค้า by Schneider Electric ทางโทรศัพท์หรืออีเมล
  - ศูนย์เฉพาะในประเทศ, ท้องถิ่น: ให้ไปที่เว็บไซต์
     www.schneider-electric.com/support/contact สำหรับรายละเอียดการติดต่อ
  - สำหรับข้อมูลเกี่ยวกับวิธีขอรับการสนับสนุนลูกค้าในพื้นที่ กรุณาติดต่อตัวแทนของ Schneider Electric หรือผู้จัดจำหน่ายรายอื่นที่คุณชื้อผลิตภัณฑ์ APC ของคุณ

© 2023 Schneider Electric. สงวนลิขสิทธิ์ Schneider Electric Life is On| Schneider Electric, โล โก้ Schneider Electric และ Smart-UPS, EcoStruxure และ SmartConnect เป็นเครื่องหมายการค้า ของ Schneider Electric SE บริษัทสาขาหรือบริษัทในเครือ แบรนด์อื่นๆ ทั้งหมดอาจเป็นเครื่องหมายการค้า ของเจ้าของที่เกี่ยวข้อง